# Latitude 5510

# Ρύθμιση και προδιαγραφές

Regulatory Model: P80F Regulatory Type: P80F002 October 2020 Rev. A01

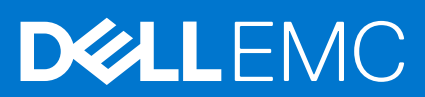

#### Σημείωση, προσοχή και προειδοποίηση

ΣΗΜΕΙΩΣΗ: Η ΣΗΜΕΙΩΣΗ υποδεικνύει σημαντικές πληροφορίες που σας βοηθούν να χρησιμοποιείτε καλύτερα το προϊόν σας.

Λ ΠΡΟΣΟΧΗ: Η ΠΡΟΣΟΧΗ υποδεικνύει είτε ενδεχόμενη ζημιά στο υλισμικό είτε απώλεια δεδομένων και σας ενημερώνει για τον τρόπο με τον οποίο μπορείτε να αποφύγετε το πρόβλημα.

ΠΡΟΕΙΔΟΠΟΙΗΣΗ: Η ΠΡΟΕΙΔΟΠΟΙΗΣΗ υποδεικνύει ότι υπάρχει το ενδεχόμενο να προκληθεί υλική ζημιά, τραυματισμός ή θάνατος.

© 2020 Dell Inc. ή οι θυγατρικές της. Με επιφύλαξη κάθε νόμιμου δικαιώματος. Οι ονομασίες Dell, EMC και άλλα συναφή εμπορικά σήματα είναι εμπορικά σήματα της Dell Inc. ή των θυγατρικών της. Όλα τα υπόλοιπα εμπορικά σήματα ενδέχεται να είναι εμπορικά σήματα των αντίστοιχων κατόχων τους.

# Contents

| Chapter 1: Ρύθμιση του υπολογιστή σας                                 | 5  |
|-----------------------------------------------------------------------|----|
| Chapter 2: Δημιουργία μονάδας δίσκου αποκατάστασης USB για τα Windows | 7  |
| Chapter 3: Επισκόπηση πλαισίου υπολογιστή                             | 8  |
| Όψη οθόνης                                                            | 8  |
| Αριστερή όψη                                                          | 9  |
| Δεξιά όψη                                                             | 9  |
| Όψη στηρίγματος παλάμης                                               | 10 |
| Όψη κάτω πλευράς                                                      |    |
| Συντομεύσεις στο πληκτρολόγιο                                         | 11 |
| Chapter 4: Τεχνικές προδιαγραφές                                      | 13 |
| Επεξεργαστές                                                          | 13 |
| Πλινθιοσύνολο                                                         | 14 |
| Λειτουργικό σύστημα                                                   | 14 |
| Μνήμη                                                                 | 14 |
| Αποθήκευση                                                            |    |
| Θύρες και υποδοχές                                                    | 15 |
| Ήχος                                                                  |    |
| Video ( <b>Κάρτα γραφικών</b> )                                       |    |
| Κάμερα                                                                | 17 |
| Επικοινωνίες                                                          | 17 |
| Μονάδα ανάγνωσης καρτών πολυμέσων                                     |    |
| Πληκτρολόγιο                                                          | 18 |
| Επιφάνεια αφής                                                        |    |
| Μετασχηματιστής                                                       | 19 |
| Μπαταρία                                                              | 19 |
| Διαστάσεις και βάρος                                                  | 21 |
| Οθόνη                                                                 |    |
| Συσκευή ανάγνωσης δακτυλικού αποτυπώματος                             |    |
| Ασφάλεια                                                              |    |
| Λογισμικό ασφάλειας                                                   | 23 |
| Περιβάλλον υπολογιστή                                                 | 24 |
| Chapter 5: Λογισμικό                                                  | 25 |
| Λήψη προγραμμάτων οδήγησης των Windows                                | 25 |
| Chapter 6: Ρύθμιση συστήματος                                         | 26 |
| Μενού εκκίνησης                                                       | 26 |
| Πλήκτρα πλοήγησης                                                     |    |
| Ακολουθία εκκίνησης                                                   | 27 |
| Επιλογές στο πρόγραμμα ρύθμισης του συστήματος                        |    |
| Γενικές επιλογές                                                      | 27 |

| Πληροφορίες συστήματος                                                                 |    |
|----------------------------------------------------------------------------------------|----|
| Video ( <b>Κάρτα γραφικών</b> )                                                        | 30 |
| Security ( <b>Ασφάλεια</b> )                                                           |    |
| Secure Boot ( <b>Ασφαλής εκκίνηση</b> )                                                |    |
| Intel Software Guard Extensions (Επεκτάσεις προστασίας λογισμικού της Intel)           |    |
| Performance (Επιδόσεις)                                                                |    |
| Διαχείριση ενέργειας                                                                   |    |
| Συμπεριφορά κατά τη διαδικασία POST                                                    | 35 |
| Manageability (Διαχειρισιμότητα)                                                       | 36 |
| Virtualization support (Υπ <b>οστήριξη εικονικο</b> ποίησης)                           |    |
| Wireless (Ασύρματη σύνδεση)                                                            |    |
| Οθόνη Maintenance (Συντήρηση)                                                          |    |
| System Logs ( <b>Αρχεία καταγραφής συμβάντων συστήματος</b> )                          | 37 |
| Ενημέρωση του BIOS σε Windows                                                          |    |
| <b>Ενημέρωση του</b> BIOS <b>σε συστήματα με ενεργοποιημένο το</b> BitLocker           |    |
| <b>Ενημέρωση του</b> BIOS <b>του συστήματος σας με χρήση</b> μ <b>ονάδας</b> flash USB |    |
| Κωδικός πρόσβασης στο σύστημα και κωδικός πρόσβασης για τη ρύθμιση                     |    |
| Εκχώρηση κωδικού πρόσβασης για τη ρύθμιση του συστήματος                               | 40 |
| Διαγραφή ή αλλαγή υπάρχοντος κωδικού πρόσβασης για τη ρύθμιση συστήματος               | 40 |
| anter 7. Ańwn BońAsurc                                                                 | 42 |

| Chapter 7: Λήψη βοήθειας | 42 |
|--------------------------|----|
| Επικοινωνία με την Dell  | 42 |

# Ρύθμιση του υπολογιστή σας

#### Βήματα

1. Συνδέστε τον προσαρμογέα ισχύος και πιέστε το κουμπί λειτουργίας.

() ΣΗΜΕΙΩΣΗ: Για εξοικονόμηση ενέργειας, η μπαταρία μπορεί να μεταβεί σε λειτουργία εξοικονόμησης ενέργειας.

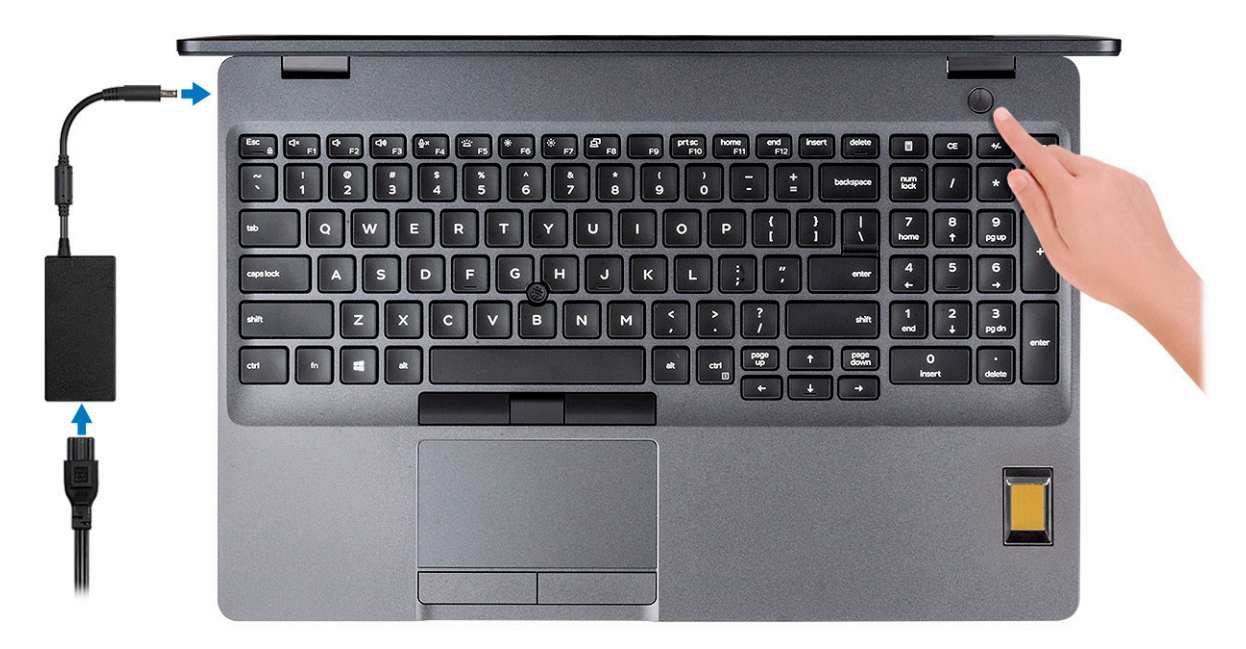

2. Ολοκληρώστε τη ρύθμιση του λειτουργικού συστήματος.

Ακολουθήστε τις οδηγίες που θα παρουσιαστούν στην οθόνη για να ολοκληρώσετε την εγκατάσταση. Κατά τη ρύθμιση, η Dell συνιστά:

- να είστε συνδεδεμένοι σε δίκτυο, για να λάβετε τις ενημερώσεις των Windows.
   ΣΗΜΕΙΩΣΗ: Αν πρόκειται να συνδεθείτε σε ασφαλές ασύρματο δίκτυο, πληκτρολογήστε τον κωδικό πρόσβασης του ασύρματου δικτύου όταν σας ζητηθεί.
- Αν είστε συνδεδεμένοι στο Internet, συνδεθείτε στον λογαριασμό της Microsoft ή δημιουργήστε έναν νέο. Αν δεν είστε συνδεδεμένοι στο Internet, δημιουργήστε έναν λογαριασμό εκτός σύνδεσης.
- Στην οθόνη Support and Protection (Υποστήριξη και προστασία), εισαγάγετε τα στοιχεία επικοινωνίας σας.
- 3. Εντοπίστε και χρησιμοποιήστε εφαρμογές της Dell από το μενού Start (Έναρξη) των Windows συνιστάται

#### Πίνακας 1. Εντοπισμός των εφαρμογών της Dell

| Εφαρμογές Dell | Λεπτομέρειες                                                          |
|----------------|-----------------------------------------------------------------------|
|                | <b>Δήλωση προϊόντος Dell</b><br>Δηλώστε τον υπολογιστή σας στην Dell. |
|                | Βοήθεια & υποστήριξη της Dell                                         |

#### Πίνακας 1. Εντοπισμός των εφαρμογών της Dell (συνεχίζεται)

| Εφαρμογές Dell | Λεπτομέρειες                                                                                                    |
|----------------|----------------------------------------------------------------------------------------------------|
|                | Αποκτήστε πρόσβαση σε βοήθεια και υποστήριξη για τον<br>υπολογιστή σας.                                                                              |
|                |                                                                                                    |
|                | SupportAssist                                                                                                    |
|                | Ελέγχει προληπτικά την εύρυθμη λειτουργία του υλικού<br>και του λογισμικού του υπολογιστή σας.                                                       |
|                | ΣΗΜΕΙΩΣΗ: Ανανεώστε ή αναβαθμίστε την εγγύησή<br>σας κάνοντας κλικ στην ημερομηνία λήξης της<br>εγγύησης στο SupportAssist.                          |
|                | Dell Update                                                                                                    |
|                | Ενημερώνει τον υπολογιστή σας με κρίσιμες<br>επιδιορθώσεις και σημαντικά προγράμματα οδήγησης,<br>μόλις κυκλοφορήσουν.                               |
|                |                                                                                                    |
|                | Dell Digital Delivery                                                                                                    |
|                | Λήψη εφαρμογών λογισμικού, οι οποίες<br>συμπεριλαμβάνουν λογισμικό που μπορείτε να αγοράσετε<br>αλλά δεν είναι προεγκατεστημένο στον υπολογιστή σας. |

4. Δημιουργία μονάδας δίσκου αποκατάστασης για τα Windows.

[] ΣΗΜΕΙΩΣΗ: Συνιστάται η δημιουργία μονάδας δίσκου αποκατάστασης για την αντιμετώπιση και επιδιόρθωση προβλημάτων που μπορεί να παρουσιαστούν στα Windows.

Για περισσότερες πληροφορίες, ανατρέξτε στην ενότητα Δημιουργία μονάδας αποκατάστασης USB για τα Windows.

# Δημιουργία μονάδας δίσκου αποκατάστασης USB για τα Windows

Δημιουργήστε μια μονάδα δίσκου αποκατάστασης για αντιμετώπιση και επιδιόρθωση προβλημάτων που μπορεί να παρουσιαστούν στα Windows. Για τη δημιουργία μονάδας δίσκου αποκατάστασης απαιτείται άδεια μονάδα flash USB με ελάχιστη χωρητικότητα 16 GB.

#### Προϋποθέσεις

ΣΗΜΕΙΩΣΗ: Για την ολοκλήρωση της διαδικασίας ενδέχεται να χρειαστεί έως μία ώρα.

ΣΗΜΕΙΩΣΗ: Τα παρακάτω βήματα μπορεί να διαφέρουν ανάλογα με την έκδοση των Windows που είναι εγκατεστημένη. Για τις πιο επικαιροποιημένες οδηγίες, ανατρέξτε στην τοποθεσία υποστήριξης της Microsoft.

#### Βήματα

- 1. Συνδέστε τη μονάδα flash USB στον υπολογιστή σας.
- 2. Στο πεδίο αναζήτησης στα Windows πληκτρολογήστε τη λέξη Αποκατάσταση.
- Στα αποτελέσματα αναζήτησης, κάντε κλικ στην επιλογή Δημιουργία μονάδας δίσκου αποκατάστασης. Εμφανίζεται το παράθυρο Έλεγχος λογαριασμού χρήστη.
- Κάντε κλικ στην επιλογή Ναι για να συνεχίσετε.
   Εμφανίζεται το παράθυρο Μονάδα δίσκου αποκατάστασης.
- 5. Επιλέξτε Να δημιουργηθούν αντίγραφα ασφαλείας των αρχείων συστήματος στη μονάδα δίσκου αποκατάστασης και κάντε κλικ στην επιλογή Επόμενο.
- 6. Επιλέξτε μονάδα flash USB και κάντε κλικ στην επιλογή Επόμενο. Εμφανίζεται ένα μήνυμα που υποδεικνύει ότι θα διαγραφούν όλα τα δεδομένα στη μονάδα flash USB.
- 7. Πατήστε Δημιουργία.
- 8. Κάντε κλικ στην επιλογή Finish (Τέλος). Για περισσότερες πληροφορίες σχετικά με την επανεγκατάσταση των Windows με χρήση της μονάδας δίσκου αποκατάστασης USB, ανατρέξτε στην ενότητα Αντιμετώπιση προβλημάτων του Εγχειριδίου σέρβις του προϊόντος σας στη διεύθυνση www.dell.com/support/manuals.

# Επισκόπηση πλαισίου υπολογιστή

#### Θέματα:

- Όψη οθόνης
- Αριστερή όψη
- \_\_∆εξιά όψη
- Όψη στηρίγματος παλάμης
- Όψη κάτω πλευράς
- Συντομεύσεις στο πληκτρολόγιο

### Όψη οθόνης

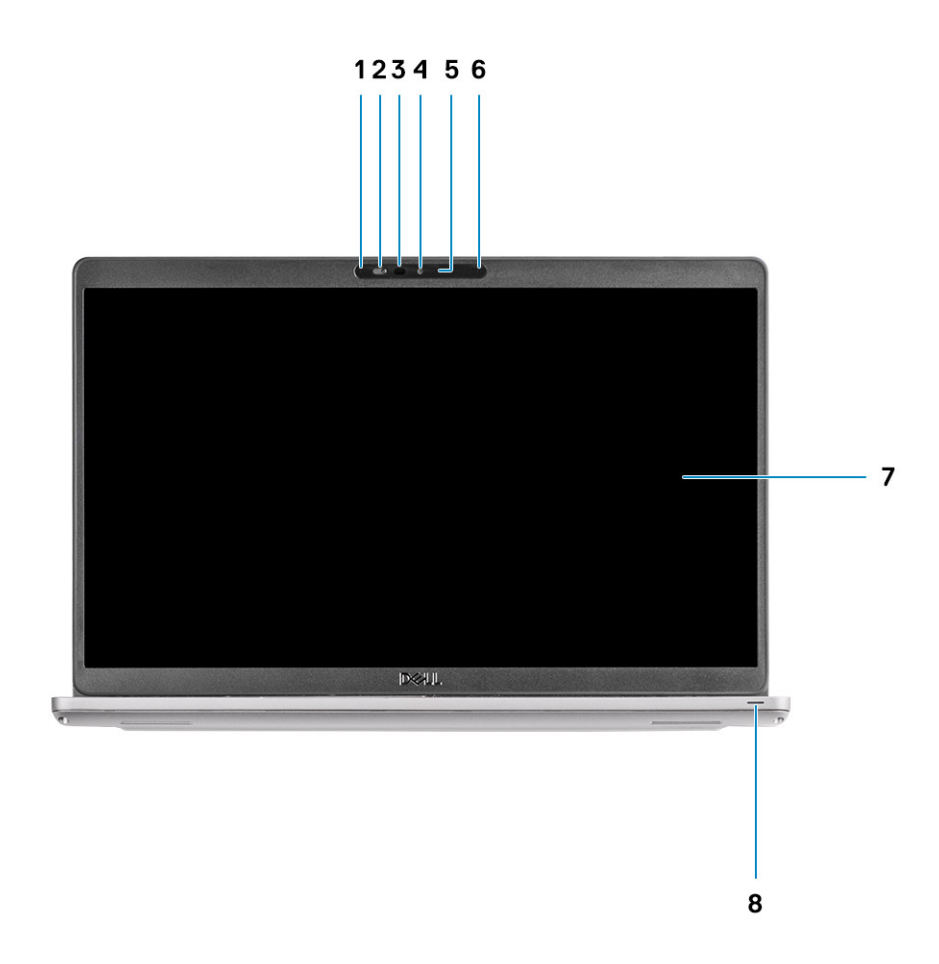

- 1. Μικρόφωνο συστοιχίας
- 2. Κλείστρο κάμερας
- 3. Εκπομπός υπερύθρων (προαιρετικά)
- 4. Κάμερα
- 5. Λυχνία κατάστασης κάμερας
- 6. Μικρόφωνο συστοιχίας
- 7. Οθόνη

# Αριστερή όψη

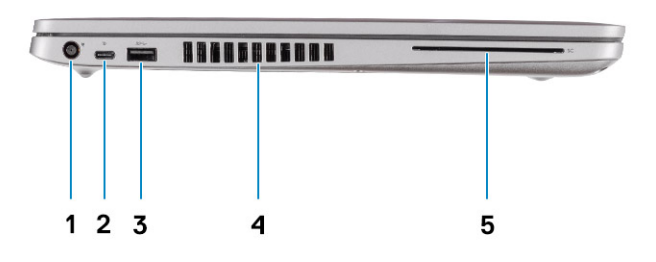

- 1.  $\Theta \dot{\nu} \rho \alpha$  DC-in
- 3. Θύρα USB 3.2 1ης γενιάς Type-A
- 5. Συσκευή ανάγνωσης έξυπνων καρτών (προαιρετικά)

# Δεξιά όψη

- Θύρα USB 3.2 Gen 2 (USB Type-C) με DisplayPort / παροχή ισχύος / Thunderbolt (προαιρετικά)
- 4. Θυρίδα εξαερισμού

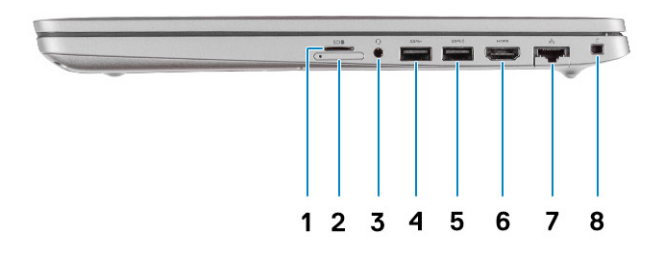

- **1. Υποδοχή κάρτας** microSD
- 2. Υποδοχή καρτών microSIM
- 3. Υποδοχή ήχου καθολικής χρήσης
- 4. Θύρα USB 3.2 1ης γενιάς Type-A
- 5. Θύρα USB 3.2 Type-A  $\mu\epsilon$  PowerShare
- **6. Θύρα** HDMI 1.4b
- 7. Θύρα δικτύου
- 8. Υποδοχή σφηνοειδούς κλειδαριάς ασφαλείας

### Όψη στηρίγματος παλάμης

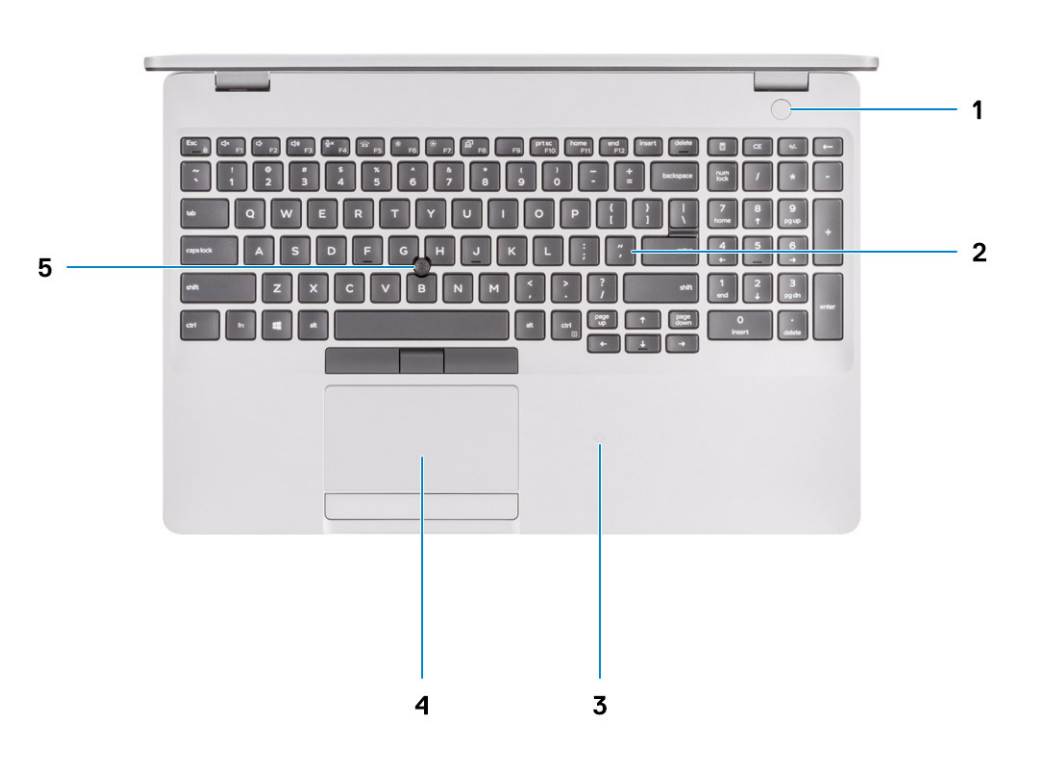

- 1. Κουμπί λειτουργίας με προαιρετική συσκευή ανάγνωσης δακτυλικού αποτυπώματος
- 2. Πληκτρολόγιο
- **3.** NFC / Συσκευή ανάγνωσης ανέπαφων έξυπνων καρτών (προαιρετικά)
- 4. Επιφάνεια αφής
- 5. TrackPoint

# Όψη κάτω πλευράς

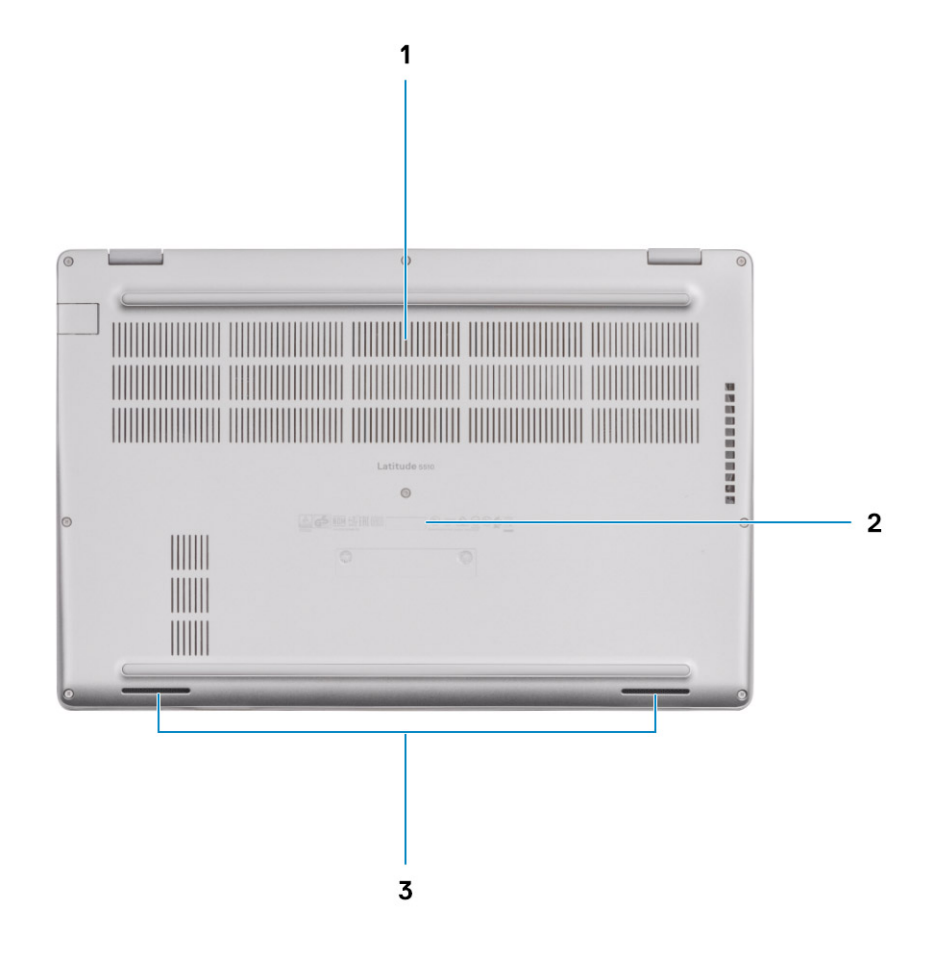

- 1. Θυρίδα εξαερισμού
- 2. Θέση ετικέτας εξυπηρέτησης
- 3. Ηχεία

### Συντομεύσεις στο πληκτρολόγιο

ΣΗΜΕΙΩΣΗ: Οι χαρακτήρες του πληκτρολογίου μπορεί να διαφέρουν ανάλογα με τη διαμόρφωση της γλώσσας του πληκτρολογίου. Τα πλήκτρα που χρησιμοποιούνται για συντομεύσεις παραμένουν τα ίδια σε όλες τις διαμορφώσεις γλώσσας.

#### Πίνακας 2. Λίστα συντομεύσεων στο πληκτρολόγιο

| Πλήκτρα  | Κύρια<br>συμπεριφορά         | Δευτερεύουσα συμπεριφορά (Fn +<br>πλήκτρο) |
|----------|------------------------------|--------------------------------------------|
| Fn + Esc | Διαφυγή                      | Εναλλαγή κλειδώματος πλήκτρου Fn           |
| Fn + F1  | Σίγαση ήχου                  | <b>Συμπεριφορά</b> F1                      |
| Fn + F2  | Μείωση ακουστικής<br>έντασης | Συμπεριφορά F2                             |
| Fn + F3  | Αύξηση ακουστικής<br>έντασης | <b>Συ</b> μπε <b>ριφορά</b> F3             |

| Πίνακας | 2.         | Λίστα | συντομεύσεων | στο | πληκτοολόνιο | (συνεχίζεται) |
|---------|------------|-------|--------------|-----|--------------|---------------|
| Invarus | <b>Z</b> . |       | 0001002000   | 010 | πληκιρολογιο |               |

| Πλήκτρα   | Κύρια<br>συμπεριφορά                                                  | Δευτερεύουσα συμπεριφορά (Fn +<br>πλήκτρο) |
|-----------|-----------------------------------------------------------------------|--------------------------------------------|
| Fn + F4   | Σίγαση μικροφώνου                                                     | <b>Συμπεριφορά</b> F4                      |
| Fn + F5   | Ενεργοποίηση⁄<br>απενεργοποίηση<br>οπίσθιου φωτισμού<br>πληκτρολογίου | <b>Συμπεριφορά</b> F5                      |
| Fn + F6   | Μείωση<br>φωτεινότητας                                                | <b>Συμπεριφορά</b> F6                      |
| Fn + F7   | Αύξηση<br>φωτεινότητας                                                | <b>Συμπεριφορά</b> F7                      |
| Fn + F8   | Μετάβαση σε<br>εξωτερική οθόνη                                        | <b>Συμπεριφορά</b> F8                      |
| Fn + F10  | Λήψη στιγμιότυπου<br>οθόνης                                           | <b>Συμπεριφορά</b> F10                     |
| Fn + F11  | Αρχική σελίδα                                                         | <b>Συμπεριφορά</b> F11                     |
| Fn + 12   | Πίσω όψη                                                              | <b>Συμπεριφορά</b> F12                     |
| Fn + Ctrl | Άνοιγμα μενού<br>εφαρμογών                                            |                                            |

# Τεχνικές προδιαγραφές

4

ΣΗΜΕΙΩΣΗ: Τα προσφερόμενα είδη μπορεί να διαφέρουν ανά περιοχή. Οι προδιαγραφές που ακολουθούν είναι μόνο οι απαιτούμενες με βάση τη νομοθεσία κατά την αποστολή του υπολογιστή. Για περισσότερες πληροφορίες σχετικά με τη διαμόρφωση του υπολογιστή σας, μεταβείτε στην ενότητα Help and Support (Βοήθεια και Υποστήριξη) του λειτουργικού συστήματος Windows και επιλέξτε την προβολή πληροφοριών για τον υπολογιστή σας.

#### Θέματα:

- Επεξεργαστές
- Πλινθιοσύνολο
- Λειτουργικό σύστημα
- Μνήμη
- Αποθήκευση
- Θύρες και υποδοχές
- Ήχος
- Video (Κάρτα γραφικών)
- Κάμερα
- Επικοινωνίες
- Μονάδα ανάγνωσης καρτών πολυμέσων
- Πληκτρολόγιο
- Επιφάνεια αφής
- Μετασχηματιστής
- Μπαταρία
- Διαστάσεις και βάρος
- Οθόνη
- Συσκευή ανάγνωσης δακτυλικού αποτυπώματος
- Ασφάλεια
- Λογισμικό ασφάλειας
- Περιβάλλον υπολογιστή

# Επεξεργαστές

#### Πίνακας 3. Επεξεργαστές

| Περιγραφή                             |                                                         | Тц                                                     | μές                                            |                                                |                                             |
|---------------------------------------|---------------------------------------------------------|--------------------------------------------------------|------------------------------------------------|------------------------------------------------|---------------------------------------------|
| Επεξεργαστές                          | Intel Core<br>i3-10110U 10 <b>ης</b><br>γενιάς          | Intel Core<br>i5-10210U 10 <b>ης</b><br>γενιάς         | Intel Core<br>i5-10310U 10 <b>ης</b><br>γενιάς | Intel Core<br>i7-10610U 10 <b>ης</b><br>γενιάς | Intel Core i7-10810U<br>10 <b>ης γενιάς</b> |
| Ισχύς σε W                            | 15 W                                                    | 15 W                                                   | 15 W                                           | 15 W                                           | 15 W                                        |
| Αριθμός πυρήνων                       | 2                                                       | 4                                                      | 4                                              | 4                                              | 6                                           |
| Αριθμός νημάτων                       | 4                                                       | 8                                                      | 8                                              | 8                                              | 12                                          |
| Ταχύτητα                              | 2,10 GHz <b>έως</b><br>4,10 GHz ( <b>Χωρίς</b><br>vPro) | 1,6 GHz <b>έως</b><br>4,20 GHz ( <b>Χωρίς</b><br>vPro) | 1,7 GHz <b>έως</b><br>4,40 GHz (vPro)          | 1,8 GHz <b>έως</b><br>4,90 GHz (vPro)          | 1,1 GHz <b>έως</b> 4,90 GHz<br>(vPro)       |
| <b>Κρυφή</b> μ <b>νήμη</b><br>(Cache) | 4 MB                                                    | 6 MB                                                   | 6 MB                                           | 8 MB                                           | 12 MB                                       |

#### Πίνακας 3. Επεξεργαστές (συνεχίζεται)

| Περιγραφή      | Τιμές     |           |           |           |                    |
|----------------|-----------|-----------|-----------|-----------|--------------------|
| Ενσωματωμένη   | Intel UHD | Intel UHD | Intel UHD | Intel UHD | Intel UHD Graphics |
| κάρτα γραφικών | Graphics  | Graphics  | Graphics  | Graphics  |                    |

### Πλινθιοσύνολο

#### Πίνακας 4. Πλινθιοσύνολο

| Περιγραφή           | Τιμές                                                                                |  |
|---------------------|--------------------------------------------------------------------------------------|--|
| Πλινθιοσύνολο       | Intel                                                                                |  |
| Επεξεργαστής        | Comet lake                                                                           |  |
| Εύρος αρτηρίας DRAM | Δ <b>ύο καναλιών</b> , 64 bit                                                        |  |
| Flash EPROM         | <ul> <li>32 MB για διαμόρφωση vPro</li> <li>24 MB για διαμόρφωση Non-vPro</li> </ul> |  |
| Αρτηρία PCle        | Έως Gen 3                                                                            |  |

### Λειτουργικό σύστημα

- Windows 10 Home (64 bit)
- Windows 10 Professional (64 bit)
- Ubuntu 18.04 LTS (64 bit)
- NeoKylin 7.0 SP4 (PRTS)

# Μνήμη

#### Πίνακας 5. Προδιαγραφές μνήμης

| Περιγραφή                   | Τιμές                                                                                                    |  |
|-----------------------------|----------------------------------------------------------------------------------------------------|--|
| Υποδοχές                    | Δ <b>ύο</b> μ <b>ονάδες</b> SoDIMM                                                                                                    |  |
| Τύπος                       | DDR4                                                                                                    |  |
| Ταχύτητα                    | 3.200 Mhz, <b>λειτουργεί στα</b> 2.667 MHz <b>για</b> Intel 10 <b>ης γενιάς</b>                                                                                                    |  |
| Μέγιστη μνήμη               | 32 GB                                                                                                    |  |
| Ελάχιστη μνήμη              | 4 GB                                                                                                    |  |
| Υποστηριζόμενες διαρθρώσεις | <ul> <li>4 GB DDR4 στα 2.667 MHz (1 x 4 GB)</li> <li>8 GB DDR4 στα 2.667 MHz (2 x 4 GB)</li> <li>8 GB DDR4 στα 2.667 MHz (1 x 8 GB)</li> <li>16 GB DDR4 στα 2667 MHz (2 x 8 GB)</li> <li>16 GB DDR4 στα 2.667 MHz (1 x 16 GB)</li> <li>32 GB DDR4 στα 2667 MHz (2 x 16 GB)</li> </ul> |  |

# Αποθήκευση

Ο υπολογιστής σας υποστηρίζει μία από τις παρακάτω διαμορφώσεις:

Μία υποδοχή Μ.2 2230/2280 για μονάδα δίσκου στερεάς κατάστασης

Η κύρια μονάδα δίσκου του υπολογιστή σας διαφέρει ανάλογα με τη διαμόρφωση του χώρου αποθήκευσης. Για υπολογιστές:

με μονάδα δίσκου Μ.2, η μονάδα δίσκου Μ.2 είναι η κύρια μονάδα δίσκου

#### Πίνακας 6. Προδιαγραφές μονάδων αποθήκευσης

| Παράγοντας μορφής                                    | Τύπος διασύνδεσης                      | Χωρητικότητα      |
|------------------------------------------------------|----------------------------------------|-------------------|
| Ένας 2,5 ιντσών σκληρός δίσκος                       | SATA, 5.400/7.200 RPM                  | <b>Έως</b> 1 ΤΒ   |
| <b>Μία μονάδα δίσκου στερεάς κατάστασης</b> Μ.2 2230 | PCle Gen 3 x4 NVMe, <b>έως</b> 32 Gbps | <b>Έως</b> 512 GB |
| <b>Μία μονάδα δίσκου στερεάς κατάστασης</b> Μ.2 2280 | PCle Gen 3 x4 NVMe, <b>έως</b> 32 Gbps | <b>Έως</b> 1 ΤΒ   |

### Θύρες και υποδοχές

#### Πίνακας 7. Εξωτερικές θύρες και υποδοχές

| Περιγραφή           | Τιμές                                                                                                    |
|---------------------|----------------------------------------------------------------------------------------------------|
| Εξωτερικά:          |                                                                                                    |
| Δίκτυο              | <b>Μία θύρα</b> RJ-45 μ <b>ε κλι</b> π π <b>ρος τα κάτω</b>                                                                                                    |
| USB                 | <ul> <li>Δύο θύρες USB 3.2 Gen1 Type-A</li> <li>Μία θύρα USB 3.2 Type-A με PowerShare</li> <li>Μία θύρα USB 3.2 Gen 2 Type-C με εναλλακτική<br/>λειτουργία DisplayPort / Thunderbolt 3</li> </ul> |
| Ήχος                | Μία θύρα σετ ακουστικών-μικροφώνου (σύνθετη θύρα<br>ακουστικών και μικροφώνου)                                                                                                    |
| Βίντεο              | <ul> <li>Μία θύρα HDMI 1.4b</li> <li>Μία θύρα DisplayPort 1.2 μέσω USB Type-C</li> </ul>                                                                                                    |
| Θύρα μετασχηματιστή | <ul> <li>7,4 mm κυλινδρικού τύπου</li> <li>Μία θύρα PowerDelivery 3.0 μέσω USB Type-C</li> </ul>                                                                                                  |
| Ασφάλεια            | Μία υποδοχή καλωδίου ασφαλείας (σφηνοειδούς<br>κλειδαριάς)                                                                                                    |
| Υποδοχή κάρτας      | Υπ <b>οδοχή κάρτας</b> microSD                                                                                                    |
| κάρτα SIM           | Υποδοχή κάρτας uSIM                                                                                                    |

#### Πίνακας 8. Εσωτερικές θύρες και υποδοχές

| Περιγραφή                                                    | Τιμές                                                             |
|--------------------------------------------------------------|-------------------------------------------------------------------|
| Εσωτερικά:                                                   |                                                                   |
| Μία υποδοχή Μ.2 (2280 ή 2230) με εγκοπή τύπου Μ για          | <ul> <li>Μία υποδοχή Μ.2 2230 για μονάδα δίσκου στερεάς</li></ul> |
| μονάδα δίσκου στερεάς κατάστασης                             | κατάστασης 128 GB / 256 GB / 512 GB                               |
| <b>Μία υποδοχή</b> Μ.2 3042 με εγκοπή τύπου Β για κάρτα WWAN | <ul> <li>Μία υποδοχή Μ.2 2280 για μονάδα δίσκου στερεάς</li></ul> |
| <b>Μία υποδοχή</b> Μ.2 2230 με εγκοπή τύπου Ε για κάρτα WLAN | κατάστασης 256 GB / 512 GB / 1 TB                                 |

#### Πίνακας 8. Εσωτερικές θύρες και υποδοχές (συνεχίζεται)

| Περιγραφή | Τιμές                                                                                                    |
|-----------|----------------------------------------------------------------------------------------------------|
|           | <ul> <li>Μία υποδοχή Μ.2 2280 για αυτοκρυπτογραφούμενη μονάδα δίσκου στερεάς κατάστασης 256 GB/512 GB</li> <li>ΣΗΜΕΙΩΣΗ: Για περισσότερες πληροφορίες σχετικά με τα χαρακτηριστικά διαφορετικών τύπων καρτών Μ.2, ανατρέξτε στο άρθρο SLN301626 της γνωσιακής βάσης.</li> </ul> |

# Ήχος

#### Πίνακας 9. Προδιαγραφές κάρτας ήχου

| Περιγραφή                       | Τιμές                                                               |
|---------------------------------|---------------------------------------------------------------------|
| Ελεγκτής                        | Realtek ALC3204 $\mu\epsilon$ Waves MaxxAudio Pro                   |
| Μετατροπή στερεοφωνικού σήματος | 24 bit DAC (ψηφιακό σε αναλογικό) και ADC (αναλογικό σε<br>ψηφιακό) |
| Εσωτερική διεπαφή               | Intel HDA ( <b>ήχος υψηλής ευκρίνειας</b> )                         |
| Εξωτερική διεπαφή               | Υποδοχή ήχου καθολικής χρήσης                                       |
| Ηχεία                           | 2                                                                   |
| Μέση ισχύς εξόδου ηχείων        | 2 W                                                                 |
| Μέγιστη ισχύς εξόδου ηχείων     | 2,5 W                                                               |

# Video (Κάρτα γραφικών)

#### Πίνακας 10. Προδιαγραφές διακριτής κάρτας γραφικών

| Διακριτή κάρτα γραφικών |                              |                |              |
|-------------------------|------------------------------|----------------|--------------|
| Ελεγκτής                | Υποστήριξη εξωτερικής οθόνης | Μέγεθος μνήμης | Τύπος μνήμης |
| AMD Radeon RX 640       | Δ/Ι                          | 2 GB           | GDDR5        |

#### Πίνακας 11. Προδιαγραφές ενσωματωμένων γραφικών

| Ενσωματωμένη κάρτα γραφικών |                                                                                                    |                                 |                                            |
|-----------------------------|----------------------------------------------------------------------------------------------------|---------------------------------|--------------------------------------------|
| Ελεγκτής                    | Υποστήριξη εξωτερικής οθόνης                                                                                                    | Μέγεθος μνήμης                  | Επεξεργαστής                               |
| Intel UHD Graphics          | <ul> <li>Μία θύρα HDMI 1.4b</li> <li>Μία θύρα USB 3.1 Gen 2 Type-C με<br/>εναλλακτική λειτουργία DisplayPort /<br/>Thunderbolt 3</li> </ul> | Κοινόχρηστη μνήμη<br>συστήματος | Intel Core i3/i5/i7<br>10 <b>ης γενιάς</b> |

### Κάμερα

#### Πίνακας 12. Προδιαγραφές κάμερας

| Περιγραφ   | ή                               | Τιμές                                             |
|------------|---------------------------------|---------------------------------------------------|
| Αριθμός κα | αμερών                          | Μία                                               |
| Τύπος      |                                 | RGB, HD με σταθερή εστίαση                        |
| Θέση       |                                 | Μπροστινή κάμερα                                  |
| Τύπος αισ  | θητήρα                          | Τεχνολογία αισθητήρα CMOS                         |
| Ανάλυση:   |                                 |                                                   |
|            | Ακίνητη εικόνα                  | Δ <b>ύο</b> megapixel                             |
|            | Video ( <b>Κάρτα γραφικών</b> ) | <b>Ανάλυση</b> HD (1.280 x 720) <b>στα</b> 30 fps |
| Γωνία θέα  | σης διαγωνίως                   | 78,6 μ <b>οίρες</b>                               |

### Επικοινωνίες

### Ethernet

#### Πίνακας 13. Προδιαγραφές Ethernet

| Περιγραφή        | Τιμές                                                                                                    |
|------------------|----------------------------------------------------------------------------------------------------|
| Αριθμός μοντέλου | <ul> <li>Σύνδεση Ethernet Intel I219LM για διαμόρφωση CPU vPro</li> <li>Σύνδεση Ethernet Intel I219V για διαμόρφωση συναλλακτικής CPU</li> </ul> |
| Ρυθμός μεταφοράς | 10/100/1.000 Mbps                                                                                                    |

### Μονάδα ασύρματης επικοινωνίας

#### Πίνακας 14. Προδιαγραφές μονάδας ασύρματης επικοινωνίας

| Περιγραφή                           | Τιμές                                                                                                 |                                                                                                    |                                        |
|-------------------------------------|----------------------------------------------------------------------------------------------------|----------------------------------------------------------------------------------------------------|----------------------------------------|
| Αριθμός μοντέλου                    | Qualcomm QCA61X4A                                                                                     | Intel Wi-Fi AX201                                                                                                    | Intel XMM 7360 Global LTE-<br>Advanced |
| Ρυθμός μεταφοράς                    | Έως 867 Mbps                                                                                          | <b>Έως</b> 2,4 Gbps                                                                                                    | <b>Έως</b> 450 Mbps                    |
| Υποστηριζόμενες ζώνες<br>συχνοτήτων | 2,4 GHz / 5 GHz                                                                                       | 2,4 GHz / 5 GHz                                                                                                    | 5 GHz                                  |
| Πρότυπα ασύρματης<br>σύνδεσης       | <ul> <li>WiFi 802.11a/b/g</li> <li>Wi-Fi 4 (WiFi 802.11n)</li> <li>Wi-Fi 5 (WiFi 802.11ac)</li> </ul> | <ul> <li>WiFi 802.11a/b/g</li> <li>Wi-Fi 4 (WiFi 802.11n)</li> <li>Wi-Fi 5 (WiFi 802.11ac)</li> <li>Wi-Fi 6 (WiFi 802.11 ax)</li> </ul> | 802.11ac                               |
| Encryption<br>(Κρυπτογράφηση)       | • WEP 64 bit και 128 bit                                                                              | • WEP 64 bit και 128 bit                                                                                                    | • WEP 64 bit και 128 bit               |

#### Πίνακας 14. Προδιαγραφές μονάδας ασύρματης επικοινωνίας (συνεχίζεται)

| Περιγραφή | Τιμές                                           |                                                 |                                                 |
|-----------|-------------------------------------------------|-------------------------------------------------|-------------------------------------------------|
|           | <ul><li>128 bit AES-CCMP</li><li>TKIP</li></ul> | <ul><li>128 bit AES-CCMP</li><li>TKIP</li></ul> | <ul><li>128 bit AES-CCMP</li><li>TKIP</li></ul> |
| Bluetooth | 5                                               | 5,1                                             | Όχι                                             |

### Μονάδα ανάγνωσης καρτών πολυμέσων

#### Πίνακας 15. Προδιαγραφές μονάδας ανάγνωσης καρτών πολυμέσων

| Περιγραφή              | Τιμές                                                                                                    |
|------------------------|----------------------------------------------------------------------------------------------------|
| Τύπος                  | Υποδοχή καρτών microSD                                                                                                    |
| Υποστηριζόμενες κάρτες | <ul> <li>Micro Secure Digital (mSD)</li> <li>Micro Secure Digital High Capacity (mSDHC)</li> <li>Micro Secure Digital Extended Capacity (mSDXC)</li> </ul> |

### Πληκτρολόγιο

#### Πίνακας 16. Προδιαγραφές πληκτρολογίου

| Περιγραφή           | Τιμές                                                                                                    |
|---------------------|----------------------------------------------------------------------------------------------------|
| Τύπος               | <ul> <li>Μονής κατάδειξης χωρίς οπισθοφωτισμό</li> <li>Φωτιζόμενο διπλής κατάδειξης</li> </ul>                                                                                                    |
| Διάταξη             | QWERTY                                                                                                    |
| Αριθμός πλήκτρων    | <ul> <li>ΗΠΑ και Καναδάς: 81 πλήκτρα</li> <li>Ηνωμένο Βασίλειο: 82 πλήκτρα</li> <li>Ιαπωνία: 85 πλήκτρα</li> </ul>                                                                                                    |
| Μέγεθος             | Χ = βήμα πλήκτρων 19,05 χιλιοστά<br>Υ = βήμα πλήκτρων 19,05 χιλιοστά                                                                                                    |
| Πλήκτρα συντόμευσης | Επάνω σε ορισμένα πλήκτρα του πληκτρολογίου σας<br>υπάρχουν δύο σύμβολα. Μπορείτε να χρησιμοποιήσετε<br>τα πλήκτρα αυτά για να πληκτρολογήσετε εναλλακτικούς<br>χαρακτήρες ή για να εκτελέσετε δευτερεύουσες λειτουργίες.<br>Για να πληκτρολογήσετε τον εναλλακτικό χαρακτήρα, πιέστε<br>το πλήκτρο Shift και το επιθυμητό πλήκτρο. Για να<br>εκτελεστούν δευτερεύουσες λειτουργίες, πιέστε το πλήκτρο<br>Fn και το επιθυμητό πλήκτρο. |

### Επιφάνεια αφής

#### Πίνακας 17. Προδιαγραφές επιφάνειας αφής

| Περιγραφή |           | Τιμές |
|-----------|-----------|-------|
| Ανάλυση:  |           |       |
|           | Οριζόντια | 1.221 |

| Περιγραφή   |            | Τιμές                           |  |
|-------------|------------|---------------------------------|--|
|             | Κατακόρυφα | 661                             |  |
| Διαστάσεις: |            |                                 |  |
|             | Οριζόντια  | 101,70 mm (4,00 <b>ίντσες</b> ) |  |
|             | Κατακόρυφα | 55,20 mm (2,17 <b>ίντσες</b> )  |  |

#### Πίνακας 17. Προδιαγραφές επιφάνειας αφής (συνεχίζεται)

# Μετασχηματιστής

#### Πίνακας 18. Προδιαγραφές μετασχηματιστή

| Пε                     | ριγραφή                    | Τιμές                                              |                                                    |                                                    |                                                    |
|------------------------|----------------------------|----------------------------------------------------|----------------------------------------------------|----------------------------------------------------|----------------------------------------------------|
| Τú                     | πος                        | 65 W                                               | 90 W                                               | 65 W Туре-С                                        | 90 W Туре-С                                        |
| Διάμετρος (υποδοχή)    |                            | 22 x 66 x 106 mm                                   | 22 x 66 x 130 mm                                   | 22 x 66 x 99 mm                                    | 22 x 66 x 130 mm                                   |
| Τάση εισόδου           |                            | 100 VAC x 240 VAC                                  | 100 VAC x 240 VAC                                  | 100 VAC x 240 VAC                                  | 100 VAC x 240 VAC                                  |
| Συ                     | χνότητα εισόδου            | 50 Hz x 60 Hz                                      | 50 Hz x 60 Hz                                      | 50 Hz x 60 Hz                                      | 50 Hz x 60 Hz                                      |
| Ρε<br>τιμ              | ύμα εισόδου (μέγιστη<br>ή) | 1,50 A                                             | 1,60 A                                             | 1,70 A                                             | 1,50 A                                             |
| Pε                     | ύμα εξόδου (συνεχές)       | 3,34 A                                             | 4,62 A                                             | 3,25 A                                             | 4,5 A                                              |
| Ονομαστική τάση εξόδου |                            | 19,50 V συνεχούς<br>ρεύματος (DC)                  | 19,50 V <b>συνεχούς</b><br><b>ρεύματος</b> (DC)    | 20 VDC / 15 VDC /<br>9 VDC / 5 VDC                 | 20 VDC / 15 VDC /<br>9 VDC / 5 VDC                 |
| Εú                     | ρος θερμοκρασίας:          | <u>.</u>                                           | <u>.</u>                                           |                                                    |                                                    |
|                        | Κατά τη λειτουργία         | 0°C <b>έως</b> 40°C (32°F<br><b>έως</b> 104°F)     | 0°C <b>έως</b> 40°C (32°F<br><b>έως</b> 104°F)     | 0°C <b>έως</b> 40°C (32°F<br><b>έως</b> 104°F)     | 0°C <b>έως</b> 40°C (32°F<br><b>έως</b> 104°F)     |
|                        | Χώρος αποθήκευσης          | -40°C <b>έως</b> 70°C (-<br>40°F <b>έως</b> 158°F) | –40°C <b>έως</b> 70°C (–<br>40°F <b>έως</b> 158°F) | –40°C <b>έως</b> 70°C (–<br>40°F <b>έως</b> 158°F) | –40°C <b>έως</b> 70°C (–<br>40°F <b>έως</b> 158°F) |

# Μπαταρία

#### Πίνακας 19. Προδιαγραφές μπαταρίας

| Περιγρ | οαφή      | Τιμές                          |                                |                                  |                                     |
|--------|-----------|--------------------------------|--------------------------------|----------------------------------|-------------------------------------|
| Τύπος  |           | 42 WHr                         | 51 WHr                         | 68 WHr                           | 68 Whr LCL                          |
| Τάση   |           | 11,40 V DC                     | 11,40 V DC                     | 7,60 V συνεχούς<br>ρεύματος (DC) | 7,60 V<br>συνεχούς<br>ρεύματος (DC) |
| Βάρος  | (μέγιστο) | 0,20 κιλά (0,44 λίβρες)        | 0,25 κιλά (0,55 λίβρες)        | 0,34 κιλά (0,75 λίβρες)          | 0,34 κιλά<br>(0,75 λίβρες)          |
| Διαστά | σεις:     |                                |                                |                                  |                                     |
|        | Ύψος      | 95,90 mm (3,78 <b>ίντσες</b> ) | 95,90 mm (3,78 <b>ίντσες</b> ) | 95,90 mm (3,78 <b>ίντσες</b> )   | 95,90 mm<br>(3,78 <b>ίντσες</b> )   |

#### Πίνακας 19. Προδιαγραφές μπαταρίας (συνεχίζεται)

| Περιγραφή                  |                 | Τιμές                                                                                                    |                                                                                                    |                                                                                                    |                                                                                                    |
|----------------------------|-----------------|----------------------------------------------------------------------------------------------------|----------------------------------------------------------------------------------------------------|----------------------------------------------------------------------------------------------------|----------------------------------------------------------------------------------------------------|
| Πλάτ                       | τος             | 181 <mark>χιλιοστά</mark> (7,13 <b>ίντσες</b> )                                                                                                    | 181 <mark>χιλιοστά</mark> (7,13 ίντσες)                                                                                                    | 181 <mark>χιλιοστά</mark> (7,13 <b>ίντσες</b> )                                                                                                    | 181 <b>χιλιοστά</b><br>(7,13 <b>ίντσες</b> )                                                                                                    |
| Βάθα                       | ος              | 7,05 χιλιοστά<br>(0,28 ίντσες)                                                                                                    | 7,05 <b>χιλιοστά</b><br>(0,28 <b>ίντσες</b> )                                                                                                    | 7,05 <b>χιλιοστά</b><br>(0,28 <b>ίντσες</b> )                                                                                                    | 7,05 <b>χιλιοστά</b><br>(0,28 <b>ίντσες</b> )                                                                                                    |
| Εύρος θερμα                | οκρασίας:       |                                                                                                    |                                                                                                    |                                                                                                    |                                                                                                    |
| Κατό<br>λειτο              | ά τη<br>ουργία  | 0°C <b>έως</b> 50°C (32°F<br><b>έως</b> 122°F)                                                                                                    | 0°C <b>έως</b> 50°C (32°F<br><b>έως</b> 122°F)                                                                                                    | 0°C <b>έως</b> 50°C (32°F<br><b>έως</b> 122°F)                                                                                                    | 0°C <b>έως</b> 50°C<br>(32°F <b>έως</b><br>122°F)                                                                                                    |
| Χώρ<br>αποθ                | οος<br>θήκευσης | -20°C <b>έως</b> 60°C (-4°F<br><b>έως</b> 140°F)                                                                                                    | -20°C <b>έως</b> 60°C (-4°F<br>έως 140°F)                                                                                                    | -20°C <b>έως</b> 60°C (-4°F<br><b>έως</b> 140°F)                                                                                                    | -20°C <b>έως</b><br>60°C (-4°F <b>έως</b><br>140°F)                                                                                                    |
| Χρόνος λειτο               | ουργίας         | Ποικίλλει ανάλογα με<br>τις συνθήκες λειτουργίας<br>και ενδέχεται να μειωθεί<br>σημαντικά κάτω από<br>ορισμένες συνθήκες<br>υψηλής κατανάλωσης<br>ισχύος.                                                                                                    | <ul> <li>Νογα με</li> <li>Νοικίλλει ανάλογα με</li> <li>Τις συνθήκες λειτουργίας</li> <li>τις συνθήκες λειτουργίας</li> <li>και ενδέχεται να μειωθεί</li> <li>σημαντικά κάτω από</li> <li>γθήκες</li> <li>ορισμένες συνθήκες</li> <li>υψηλής κατανάλωσης</li> <li>ισχύος.</li> </ul>                                                                                                    |                                                                                                    | Ποικίλλει<br>ανάλογα με τις<br>συνθήκες<br>λειτουργίας και<br>ενδέχεται να<br>μειωθεί<br>σημαντικά κάτω<br>από ορισμένες<br>συνθήκες<br>υψηλής<br>κατανάλωσης<br>ισχύος.                                                                                                    |
| Χρονος φορτ<br>προσέγγιση) | τισης (κατα     | 4 ώρες (όταν ο<br>υπολογιστής είναι<br>απενεργοποιημένος)<br>() ΣΗΜΕΙΩΣΗ: Ελέγξτε<br>τον χρόνο φόρτισης,<br>τη διάρκεια, την ώρα<br>έναρξης και λήξης<br>κ.ά. χρησιμοποιώντας<br>την εφαρμογή Dell<br>Power Manager.<br>Για περισσότερες<br>πληροφορίες σχετικά<br>με την εφαρμογή<br>Dell Power Manager,<br>ανατρέξτε στην<br>ενότητα <i>Me and My</i><br><i>Dell</i> στη διεύθυνση<br>www.dell.com/ | 4 ώρες (όταν ο<br>υπολογιστής είναι<br>απενεργοποιημένος)<br>i ΣΗΜΕΙΩΣΗ: Ελέγξτε<br>τον χρόνο φόρτισης,<br>τη διάρκεια, την<br>ώρα έναρξης<br>και λήξης κ.ά.<br>χρησιμοποιώντας την<br>εφαρμογή Dell<br>Power Manager.<br>Για περισσότερες<br>πληροφορίες σχετικά<br>με την εφαρμογή<br>Dell Power Manager,<br>ανατρέξτε στην<br>ενότητα <i>Me and My</i><br><i>Dell</i> στη διεύθυνση<br>www.dell.com/ | 4 ώρες (όταν ο<br>υπολογιστής είναι<br>απενεργοποιημένος)<br>i ΣΗΜΕΙΩΣΗ: Ελέγξτε<br>τον χρόνο φόρτισης,<br>τη διάρκεια, την<br>ώρα έναρξης<br>και λήξης κ.ά.<br>χρησιμοποιώντας<br>την εφαρμογή Dell<br>Power Manager.<br>Για περισσότερες<br>πληροφορίες σχετικά<br>με την εφαρμογή<br>Dell Power Manager,<br>ανατρέξτε στην<br>ενότητα Me and My<br>Dell στη διεύθυνση<br>www.dell.com/ | <ul> <li>4 ώρες (όταν ο υπολογιστής είναι</li> <li>απενεργοποιημέ νος)</li> <li>ΣΗΜΕΙΩΣΗ:</li> <li>Ελέγξτε τον χρόνο</li> <li>φόρτισης, τη διάρκεια, την ώρα</li> <li>έναρξης και</li> <li>λήξης κ.ά.</li> <li>χρησιμοποι</li> <li>ώντας την</li> <li>εφαρμογή</li> <li>Dell Power</li> <li>Μαnager.</li> <li>Για</li> <li>περισσότερε</li> <li>ς πληροφορίε</li> <li>ς σχετικά με</li> <li>την</li> <li>εφαρμογή</li> <li>Dell Power</li> <li>Μαnager,</li> <li>ανατρέξτε</li> <li>στην</li> </ul> |

#### Πίνακας 19. Προδιαγραφές μπαταρίας (συνεχίζεται)

| Περιγραφή                          | Τιμές                                                                                                    |                                                                                                    |                                                                                                    |                                                                                                    |
|------------------------------------|----------------------------------------------------------------------------------------------------|----------------------------------------------------------------------------------------------------|----------------------------------------------------------------------------------------------------|----------------------------------------------------------------------------------------------------|
|                                    |                                                                                                    |                                                                                                    |                                                                                                    | ενότητα Me<br>and My Dell<br>στη<br>διεύθυνση<br>www.dell.co<br>m/                                                                                                    |
| Διάρκεια ζωής (κατά<br>προσέγγιση) | 300 κύκλοι<br>αποφόρτισης∕φόρτισης                                                                                                    | 300 κύκλοι<br>αποφόρτισης∕φόρτισης                                                                                                    | 300 κύκλοι<br>αποφόρτισης∕φόρτισης                                                                                                    | 1000 κύκλοι<br>αποφόρτισης/<br>φόρτισης                                                                                                    |
| Μπαταρία σε σχήμα<br>νομίσματος    | CR2032                                                                                                    | CR2032                                                                                                    | CR2032                                                                                                    | CR2032                                                                                                    |
| Χρόνος λειτουργίας                 | Ποικίλλει ανάλογα με<br>τις συνθήκες λειτουργίας<br>και ενδέχεται να μειωθεί<br>σημαντικά κάτω από<br>ορισμένες συνθήκες<br>υψηλής κατανάλωσης<br>ισχύος. | Ποικίλλει ανάλογα με<br>τις συνθήκες λειτουργίας<br>και ενδέχεται να μειωθεί<br>σημαντικά κάτω από<br>ορισμένες συνθήκες<br>υψηλής κατανάλωσης<br>ισχύος. | Ποικίλλει ανάλογα με<br>τις συνθήκες λειτουργίας<br>και ενδέχεται να μειωθεί<br>σημαντικά κάτω από<br>ορισμένες συνθήκες<br>υψηλής κατανάλωσης<br>ισχύος. | Ποικίλλει<br>ανάλογα με τις<br>συνθήκες<br>λειτουργίας και<br>ενδέχεται να<br>μειωθεί<br>σημαντικά κάτω<br>από ορισμένες<br>συνθήκες<br>υψηλής<br>κατανάλωσης<br>ισχύος. |

### Διαστάσεις και βάρος

Στον πίνακα που ακολουθεί παρατίθεται το ύψος, το πλάτος, το βάθος και το βάρος του Latitude 5510.

#### Πίνακας 20. Διαστάσεις και βάρος

| П | εριγραφή                | Τιμ  | ές                                                                                                    |
|---|-------------------------|------|----------------------------------------------------------------------------------------------------|
| γ | ίψος:                   |      |                                                                                                    |
|   | Ύψος μπροστινής πλευράς | 20,  | 98 mm (0,83 <b>ίντσες</b> )                                                                                                    |
|   | Ύψος πίσω πλευράς       | 22,4 | 42 mm (0,88 <b>ίντσες</b> )                                                                                                    |
| П | λάτος                   | 359  | 9,10 mm (14,14 <b>ίντσες</b> )                                                                                                 |
| в | άθος                    | 236  | 5,25 χιλιοστά (9,30 ίντσες)                                                                                                    |
| в | άρος (μέγιστο)          | 1,82 | 2 kg (4,01 lb)                                                                                                    |
|   |                         | (j   | ΣΗΜΕΙΩΣΗ: Το βάρος του υπολογιστή σας εξαρτάται<br>από τη διαμόρφωση που παραγγείλατε και την<br>κατασκευαστική μεταβλητότητα. |

### Οθόνη

#### Πίνακας 21. Προδιαγραφές οθόνης

| Περιγρα                                  | Περιγραφή Τιμές           |                                                  |                                                  |                                                        |                                                  |
|------------------------------------------|---------------------------|--------------------------------------------------|--------------------------------------------------|--------------------------------------------------------|--------------------------------------------------|
| Τύπος                                    |                           | High Definition (HD)                             | Full High Definition<br>(FHD)                    | Full High Definition<br>(FHD)                          | Full High Definition<br>(FHD)                    |
| Τεχνολο                                  | γία οθόνης                | WLED                                             | WLED                                             | WLED                                                   | WLED                                             |
| Φωτεινό                                  | στητα (τυπική)            | 220 nit                                          | 220 nit                                          | 220 nit                                                | 300 nit                                          |
| Διαστάσ<br>περιοχή)                      | εις (ενεργή<br>):         |                                                  |                                                  |                                                        |                                                  |
|                                          | Ύψος                      | 193,60 <b>χιλιοστά</b><br>(7,62 <b>ίντσες</b> )  | 193,60 χιλιοστά<br>(7,62 ίντσες)                 | 193,60 χιλιοστά<br>(7,62 ίντσες)                       | 193,60 <b>χιλιοστά</b><br>(7,62 <b>ίντσες</b> )  |
|                                          | Πλάτος                    | 344,20 <b>χιλιοστά</b><br>(13,55 <b>ίντσες</b> ) | 344,20 <b>χιλιοστά</b><br>(13,55 <b>ίντσες</b> ) | 344,20 χιλιοστά<br>(13,55 ίντσες)                      | 344,20 χιλιοστά<br>(13,55 ίντσες)                |
|                                          | ∆ιαγώνιος                 | 394,91 <b>χιλιοστά</b><br>(15,55 <b>ίντσες</b> ) | 394,91 <b>χιλιοστά</b><br>(15,55 <b>ίντσες</b> ) | 394,91 <mark>χιλιοστά</mark><br>(15,55 <b>ίντσες</b> ) | 394,91 <b>χιλιοστά</b><br>(15,55 <b>ίντσες</b> ) |
| Native R                                 | esolution                 | 1.366 x 768                                      | 1.920 x 1.080                                    | 1.920 x 1.080                                          | 1.920 x 1.080                                    |
| Megapix                                  | el                        | 1,05                                             | 2                                                | 2                                                      | 2                                                |
| Εικονοψηφίδες (pixel)<br>ανά ίντσα (PPI) |                           | 100                                              | 141                                              | 141                                                    | 141                                              |
| Λόγος α<br>(ελάχιστ                      | ντίθεσης<br>ος)           | 500:1                                            | 700:1                                            | 700:1                                                  | 700:1                                            |
| Χρόνος<br>(μέγιστο                       | απόκρισης<br>ος)          | 25 ms                                            | 25 ms                                            | 35 ms                                                  | 35 ms                                            |
| Ρυθμός                                   | ανανέωσης                 | 60 Hz                                            | 60 Hz                                            | 60 Hz                                                  | 60 Hz                                            |
| Γωνία θέ<br>οριζόντια                    | έασης,<br>α               | 40 μοίρες (Αριστερά /<br>Δεξιά)                  | 80 μοίρες (Αριστερά /<br>Δεξιά)                  | 80 μοίρες (Αριστερά /<br>Δεξιά)                        | 80 μοίρες<br>(Αριστερά / Δεξιά)                  |
| Γωνία θέ<br>κατακόρ                      | έασης,<br>υφα             | 10 μοίρες (Πάνω) /<br>30 μοίρες (Κάτω)           | 80 μοίρες (Πάνω /<br>Κάτω)                       | 80 μοίρες (Πάνω /<br>Κάτω)                             | 80 μ <b>οίρες (Πάνω /</b><br>Κάτω)               |
| Βήμα εικονοψηφίδων<br>(pixel)            |                           | 0,252 χιλιοστά x 0,252<br>χιλιοστά               | 0,179 x 0,179 <b>χιλιοστά</b>                    | 0,179 x 0,179 <b>χιλιοστά</b>                          | 0,179 x 0,179<br><b>χιλιοστά</b>                 |
| Κατανάλωση<br>ενέργειας (μέγιστη)        |                           | 4,2 W                                            | 4,2 W                                            | 4,2 W                                                  | 4,6 W                                            |
| Αντιθαμ <br>έναντι λα<br>φινιρίσμ        | βωτική<br>αμπερού<br>ατος | Αντιθαμβωτική<br>λειτουργία                      | Αντιθαμβωτική<br>λειτουργία                      | Αντιθαμβωτική<br>λειτουργία                            | Αντιθαμβωτική<br>λειτουργία                      |
| Επιλογέα                                 | ς αφής                    | Όχι                                              | Όχι                                              | Ναι                                                    | Όχι                                              |

### Συσκευή ανάγνωσης δακτυλικού αποτυπώματος

#### Πίνακας 22. Συσκευή ανάγνωσης δακτυλικού αποτυπώματος στο κουμπί λειτουργίας

| Περιγραφή               | Τιμές          |
|-------------------------|----------------|
| Τεχνολογία αισθητήρα    | Χωρητική       |
| Ανάλυση αισθητήρα       | 500 dpi        |
| Περιοχή αισθητήρα       | 100 mm x 88 mm |
| Μέγεθος pixel αισθητήρα | 100 x 88       |

#### Πίνακας 23. Συσκευή ανάγνωσης δακτυλικού αποτυπώματος στο στήριγμα παλάμης

| Περιγραφή               | Τιμές                       |
|-------------------------|-----------------------------|
| Τεχνολογία αισθητήρα    | Χωρητική                    |
| Ανάλυση αισθητήρα       | 508 dpi                     |
| Περιοχή αισθητήρα       | 12,8 χιλιοστά × 18 χιλιοστά |
| Μέγεθος pixel αισθητήρα | 256 x 360                   |

### Ασφάλεια

#### Πίνακας 24. Προδιαγραφές ασφάλειας

| Χαρακτηριστικά                                                               | Προδιαγραφές                         |
|------------------------------------------------------------------------------|--------------------------------------|
| Trusted Platform Module ( <b>Μονάδα αξιόπιστης πλατφόρμας</b> )<br>(TPM) 2.0 | Ενσωματωμένη στην πλακέτα συστήματος |
| Συσκευή ανάγνωσης δακτυλικού αποτυπώματος                                    | Προαιρετικά                          |
| Υποδοχή σφηνοειδούς κλειδαριάς                                               | Πρότυπο                              |

### Λογισμικό ασφάλειας

#### Πίνακας 25. Προδιαγραφές λογισμικού ασφάλειας

| Προδιαγραφές                                                                      |  |  |
|-----------------------------------------------------------------------------------|--|--|
| Dell Client Command Suite                                                         |  |  |
| Προαιρετικό λογισμικό ασφάλειας και διαχείρισης δεδομένων Dell                    |  |  |
| Dell Client Command Suite                                                         |  |  |
| Dell BIOS Verification                                                            |  |  |
| Προαιρετικό λογισμικό Dell Endpoint Security and Management                       |  |  |
| VMware Carbon Black Endpoint Standard                                             |  |  |
| VMware Carbon Black Endpoint Standard + Secureworks Threat Detection and Response |  |  |
| Dell Encryption Enterprise                                                        |  |  |
| Dell Encryption Personal                                                          |  |  |
| Carbonite                                                                         |  |  |
| VMware Workspace ONE                                                              |  |  |

#### Πίνακας 25. Προδιαγραφές λογισμικού ασφάλειας (συνεχίζεται)

#### Προδιαγραφές

Absolute® Endpoint Visibility and Control

Netskope

Dell Supply Chain Defense

# Περιβάλλον υπολογιστή

Επίπεδο αερομεταφερόμενων ρύπων: G1 όπως καθορίζει το πρότυπο ISA-S71.04-1985

#### Πίνακας 26. Περιβάλλον υπολογιστή

| Περιγραφή                     | Κατά τη λειτουργία                                                                  | Αποθήκευση                                                                                    |  |
|-------------------------------|-------------------------------------------------------------------------------------|-----------------------------------------------------------------------------------------------|--|
| Περιοχή τιμών θερμοκρασίας    | 0°C <b>έως</b> 35°C (32°F <b>έως</b> 95°F)                                          | -40°C <b>έως</b> 65°C (-40°F <b>έως</b> 149°F)                                                |  |
| Σχετική υγρασία (μέγιστη)     | 10% <b>έως</b> 80% ( <b>χωρίς συ</b> μπ <b>ύκνωση</b> )                             | 0% <b>έως</b> 95% ( <b>χωρίς συ</b> μπ <b>ύκνωση</b> )                                        |  |
| Δόνηση (μέγιστη) <sup>*</sup> | 0,26 GRMS                                                                           | 1,37 GRMS                                                                                     |  |
| Πλήγμα (μέγιστο)              | 105 G†                                                                              | 40 G†                                                                                         |  |
| Υψόμετρο (μέγιστο)            | -15,2 μ <b>έτρα έως</b> 3.048 μ <b>έτρα</b> (-50 π <b>όδια</b><br>έως 10.000 πόδια) | -15,2 μ <b>έτρα έως</b> 10.668 μ <b>έτρα</b> (-50<br>π <b>όδια έως</b> 35.000 π <b>όδια</b> ) |  |

\* Μετρημένη με χρήση τυχαίου φάσματος δόνησης που προσομοιώνει το περιβάλλον του χρήστη.

 $\dagger$ Μετρημένο με χρήση μισού ημιτονοειδούς παλμού 2 ms κατά τη χρήση του σκληρού δίσκου.

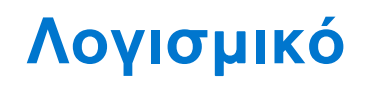

Σε αυτό το κεφάλαιο περιγράφονται τα υποστηριζόμενα λειτουργικά συστήματα και παρέχονται οδηγίες για την εγκατάσταση των προγραμμάτων οδήγησης.

#### Θέματα:

• Λήψη προγραμμάτων οδήγησης των Windows

# Λήψη προγραμμάτων οδήγησης των Windows

#### Βήματα

- 1. Ενεργοποιήστε τον φορητό υπολογιστή.
- 2. Επισκεφτείτε την ιστοσελίδα Dell.com/support.
- 3. Κάντε κλικ στην επιλογή Product Support, πληκτρολογήστε την ετικέτα εξυπηρέτησης του φορητού υπολογιστή και ύστερα κάντε κλικ στην επιλογή Submit.

ΣΗΜΕΙΩΣΗ: Αν δεν έχετε την ετικέτα εξυπηρέτησης, χρησιμοποιήστε τη δυνατότητα αυτόματης ανίχνευσης ή περιηγηθείτε στα μοντέλα για να βρείτε το μοντέλο του φορητού υπολογιστή σας.

- 4. Κάντε κλικ στην επιλογή Drivers and Downloads (Προγράμματα οδήγησης και στοιχεία λήψης).
- 5. Επιλέξτε το λειτουργικό σύστημα που είναι εγκατεστημένο στον φορητό υπολογιστή.
- 6. Μετακινηθείτε προς τα κάτω στη σελίδα και επιλέξτε το πρόγραμμα οδήγησης που θέλετε να εγκαταστήσετε.
- 7. Κάντε κλικ στην επιλογή Download File για να κάνετε λήψη του προγράμματος οδήγησης για τον φορητό υπολογιστή.
- 8. Αφού ολοκληρωθεί η λήψη, μεταβείτε στον φάκελο στον οποίο αποθηκεύσατε το αρχείο του προγράμματος οδήγησης.
- 9. Κάντε διπλό κλικ στο εικονίδιο του αρχείου του προγράμματος οδήγησης και ακολουθήστε τις οδηγίες που εμφανίζονται στην οθόνη.

# Ρύθμιση συστήματος

Ο ΠΡΟΣΟΧΗ: Αν δεν έχετε μεγάλη εμπειρία στη χρήση υπολογιστή, μην αλλάξετε τις ρυθμίσεις στο πρόγραμμα ρύθμισης του ΒΙΟS. Ορισμένες αλλαγές μπορεί να κάνουν τον υπολογιστή σας να μην λειτουργεί σωστά.

ΣΗΜΕΙΩΣΗ: Προτού αλλάξετε τις ρυθμίσεις στο πρόγραμμα ρύθμισης του BIOS, συνιστούμε να σημειώσετε τις πληροφορίες που θα βρείτε στην οθόνη του προγράμματος ρύθμισης του BIOS γιατί θα σας φανούν χρήσιμες στο μέλλον.

Χρησιμοποιήστε το πρόγραμμα ρύθμισης του BIOS για τους εξής σκοπούς:

- Να βρείτε πληροφορίες όσον αφορά το υλικό που είναι εγκατεστημένο στον υπολογιστή σας, π.χ. το μέγεθος της RAM και του σκληρού δίσκου.
- Να αλλάξετε τις πληροφορίες διαμόρφωσης του συστήματος.
- Να ορίσετε ή να αλλάξετε μια επιλογή που επιλέγεται από τον χρήστη, όπως ο κωδικός πρόσβασης χρήστη, ο τύπος του σκληρού δίσκου που είναι εγκατεστημένος και η ενεργοποίηση ή απενεργοποίηση βασικών συσκευών.

#### Θέματα:

- Μενού εκκίνησης
- Πλήκτρα πλοήγησης
- Ακολουθία εκκίνησης
- Επιλογές στο πρόγραμμα ρύθμισης του συστήματος
- Ενημέρωση του BIOS σε Windows
- Κωδικός πρόσβασης στο σύστημα και κωδικός πρόσβασης για τη ρύθμιση

### Μενού εκκίνησης

Πατήστε το πλήκτρο <F12> όταν εμφανιστεί το λογότυπο της Dell, για να ανοίξετε το μενού εκκίνησης μίας φοράς με τη λίστα των έγκυρων συσκευών εκκίνησης για το σύστημα. Το μενού περιλαμβάνει επίσης τις επιλογές Diagnostics και BIOS Setup. Οι συσκευές που αναφέρονται στο μενού εκκίνησης εξαρτώνται από τις συσκευές με δυνατότητα εκκίνησης στο σύστημα. Το μενού αυτό είναι χρήσιμο όταν προσπαθείτε να εκτελέσετε την εκκίνηση από μια συγκεκριμένη συσκευή ή να ανοίξετε την οθόνη διαγνωστικού ελέγχου του συστήματος. Με τη χρήση του μενού εκκίνησης δεν γίνονται αλλαγές στη σειρά εκκίνησης που είναι αποθηκευμένη στο BIOS.

Υπάρχουν οι εξής επιλογές:

- UEFI Boot:
  - Διαχείριση εκκίνησης των Windows
- Άλλες επιλογές:
  - Ρύθμιση BIOS
  - Ενημέρωση για αναβάθμιση του BIOS
  - ο Διαγνωστικά
  - Change Boot Mode Settings

### Πλήκτρα πλοήγησης

ΣΗΜΕΙΩΣΗ: Για τις περισσότερες από τις επιλογές στο πρόγραμμα System Setup (Ρύθμιση συστήματος), οι αλλαγές που κάνετε καταγράφονται αλλά δεν τίθενται σε ισχύ αν δεν γίνει επανεκκίνηση του συστήματος.

#### Πλήκτρα Πλοήγηση

Βέλος προς τα Σας μεταφέρει στο προηγούμενο πεδίο. επάνω

| Πλήκτρα                | Πλοήγηση                                                                                                    |
|------------------------|----------------------------------------------------------------------------------------------------|
| Βέλος προς τα<br>κάτω  | Σας μεταφέρει στο επόμενο πεδίο.                                                                                                    |
| Enter                  | Σας επιτρέπει να επιλέξετε τιμή στο επιλεγμένο πεδίο (αν ισχύει κατά περίσταση) ή να ακολουθήσετε<br>τον σύνδεσμο που θα βρείτε στο πεδίο.                                                                                                    |
| Πλήκτρο<br>διαστήματος | Αναπτύσσει ή συμπτύσσει μια αναπτυσσόμενη λίστα, αν ισχύει κατά περίσταση.                                                                                                    |
| Καρτέλα                | Σας μεταφέρει στην επόμενη περιοχή εστίασης.                                                                                                    |
| Esc                    | Πηγαίνει στην προηγούμενη σελίδα μέχρι να εμφανιστεί η κύρια οθόνη. Με το πάτημα που<br>πλήκτρου Esc στην κύρια οθόνη, εμφανίζεται ένα μήνυμα που σας ζητά να αποθηκεύσετε τυχόν μη<br>αποθηκευμένες αλλαγές και γίνεται επανεκκίνηση του συστήματος. |

### Ακολουθία εκκίνησης

Η δυνατότητα Boot Sequence σάς επιτρέπει να παρακάμπτετε τη σειρά συσκευών εκκίνησης που έχει καθοριστεί μέσω του προγράμματος System Setup και να εκκινείτε το σύστημα από μια συγκεκριμένη συσκευή (για παράδειγμα, οπτικό δίσκο ή σκληρό δίσκο). Κατά την εκτέλεση του αυτοδιαγνωστικού προγράμματος εκκίνησης (POST), όταν εμφανίζεται το λογότυπο της Dell, μπορείτε να κάνετε τα εξής:

- Να αποκτήσετε πρόσβαση στο πρόγραμμα System Setup (Ρύθμιση συστήματος) πιέζοντας το πλήκτρο F2
- Να εμφανίσετε το μενού εκκίνησης μίας φοράς πατώντας το πλήκτρο F12.

Στο μενού εκκίνησης για μία φορά εμφανίζονται οι συσκευές από τις οποίες μπορεί να γίνει εκκίνηση, συμπεριλαμβανομένης της επιλογής των διαγνωστικών. Οι επιλογές του μενού εκκίνησης είναι:

- Αφαιρούμενος δίσκος (αν υπάρχει διαθέσιμος)
- Μονάδα δίσκου STXXXX
   ΣΗΜΕΙΩΣΗ: Το XXXX υποδηλώνει τον αριθμό της μονάδας δίσκου SATA.
- Οπτικός δίσκος (αν υπάρχει)
- Σκληρός δίσκος SATA (αν υπάρχει)
- Διαγνωστικά

#### ΣΗΜΕΙΩΣΗ: Αν επιλέξετε το στοιχείο Diagnostics, θα εμφανιστεί η οθόνη ePSA diagnostics.

Η οθόνη της ακολουθίας εκκίνησης επίσης παρουσιάζει την επιλογή για πρόσβαση στην οθόνη του προγράμματος System Setup (Ρύθμιση συστήματος).

# Επιλογές στο πρόγραμμα ρύθμισης του συστήματος

[] ΣΗΜΕΙΩΣΗ: Ανάλογα με τον φορητό υπολογιστή και τις εγκατεστημένες συσκευές του, τα στοιχεία που παρατίθενται στην ενότητα αυτή μπορεί να εμφανίζονται ή να μην εμφανίζονται.

### Γενικές επιλογές

#### Πίνακας 27. General (Γενικές)

| Επιλογή            | Περιγραφή                                                                                                    |
|--------------------|----------------------------------------------------------------------------------------------------|
| System Information | Παρουσιάζει τις εξής πληροφορίες:<br>• System Information: Εμφανίζει τα στοιχεία BIOS Version, Service Tag, Asset Tag,<br>Ownership Tag, Manufacture Date, Ownership Date και Express Service Code                                                                                                    |
|                    | <ul> <li>Memory Information (Πληροφορίες μνήμης): Εμφανίζει τα στοιχεία Memory Installed<br/>(Εγκατεστημένη μνήμη), Memory Available (Διαθέσιμη μνήμη), Memory Speed<br/>(Ταχύτητα μνήμης), Memory Channel Mode (Λειτουργία καναλιού μνήμης),<br/>Memory Technology (Τεχνολογία μνήμης), DIMM A size (Μέγεθος DIMM A) και<br/>DIMM B size (Μέγεθος DIMM B)</li> </ul> |

#### Πίνακας 27. General (Γενικές) (συνεχίζεται)

| Επιλογή                 | Περιγραφή                                                                                                    |
|-------------------------|----------------------------------------------------------------------------------------------------|
|                         | <ul> <li>Processor Information (Πληροφορίες για τον επεξεργαστή): Παρουσιάζει τα στοιχεία<br/>Processor Type, Core Count, Processor ID, Current Clock Speed, Minimum Clock<br/>Speed, Maximum Clock Speed, Processor L2 Cache, Processor L3 Cache, HT<br/>Capable (Τύπος επεξεργαστή, Αριθμός πυρήνων, Αναγνωριστικό επεξεργαστή,<br/>Τρέχουσα ταχύτητα ρολογιού, Ελάχιστη ταχύτητα ρολογιού, Μέγιστη ταχύτητα<br/>ρολογιού, Κρυφή μνήμη επεξεργαστή στάθμης 2, Κρυφή μνήμη επεξεργαστή<br/>στάθμης 3, Δυνατότητα HT) και 64-Bit Technology (Τεχνολογία 64 bit).</li> <li>Device Information: Εμφανίζει τα στοιχεία Primary HDD, M.2 PCIe SSD-0, LOM MAC<br/>Address, Video Controller, Video BIOS Version, Video Memory, Panel type, Native<br/>Resolution, Audio Controller, Wi-Fi Device και Bluetooth Device.</li> </ul> |
| Battery Information     | Εμφανίζει την κατάσταση της μπαταρίας και εάν έχει τοποθετηθεί ο προσαρμογέας ΑC.                                                                                                    |
| Ακολουθία εκκίνησης     | Σας επιτρέπει να καθορίσετε τη σειρά με την οποία ο υπολογιστής επιχειρεί να βρει<br>λειτουργικό σύστημα από τις συσκευές που προσδιορίζονται στη συγκεκριμένη λίστα.                                                                                                    |
| UEFI Boot Path Security | Η επιλογή αυτή ελέγχει αν το σύστημα θα ζητά ή όχι από τον χρήστη να εισαγάγει τον<br>κωδικό πρόσβασης διαχειριστή κατά την εκκίνηση μέσω μιας διαδρομής εκκίνησης UEFI<br>από το μενού εκκίνησης F12.<br>• Always, except internal HDD (Πάντα, εκτός από εσωτερικό σκληρό δίσκο)—<br>Προεπιλογή<br>• Always, Except Internal HDD&PXE<br>• Always (Πάντα)<br>• Never (Ποτέ)                                                                                                    |
| Date/Time               | Σας επιτρέπει να ορίσετε τις ρυθμίσεις ημερομηνίας και ώρας. Οι αλλαγές στην<br>ημερομηνία και ώρα του συστήματος εφαρμόζονται αμέσως.                                                                                                    |

### Πληροφορίες συστήματος

.

#### Πίνακας 28. System Configuration (Διάρθρωση συστήματος)

| Επιλογή           | Περιγραφή                                                                                                    |
|-------------------|----------------------------------------------------------------------------------------------------|
| Integrated NIC    | <ul> <li>Σας επιτρέπει να διαμορφώσετε τον ενσωματωμένο ελεγκτή LAN.</li> <li>Disabled = Το εσωτερικό LAN είναι ανενεργό και δεν είναι ορατό στο λειτουργικό σύστημα.</li> <li>Enabled = Το εσωτερικό LAN είναι δραστικοποιημένο.</li> <li>Enabled w/PXE = Το εσωτερικό LAN είναι δραστικοποιημένο (με εκκίνηση μέσω PXE) (προεπιλογή).</li> </ul>            |
| SATA Operation    | <ul> <li>Σας επιτρέπει να διαρθρώσετε τον τρόπο λειτουργίας του ενσωματωμένου ελεγκτή του σκληρού δίσκου.</li> <li>Disabled = Απόκρυψη των ελεγκτών SATA</li> <li>AHCI = Ο ελεγκτής SATA είναι διαμορφωμένος για λειτουργία AHCI.</li> <li>RAID ON = Ο SATA είναι διαμορφωμένος για να υποστηρίζει τη λειτουργία RAID (επιλεγμένο από προεπιλογή).</li> </ul> |
| Drives            | <ul> <li>Σας επιτρέπει να δραστικοποιήσετε ή να αδρανοποιήσετε τις διάφορες ενσωματωμένες μονάδες δίσκου:</li> <li>SATA-2 (δραστικοποιημένη με βάση την προεπιλεγμένη ρύθμιση)</li> <li>M.2 PCle SSD-0 (δραστικοποιημένη από προεπιλογή)</li> </ul>                                                                                                    |
| Smart Reporting   | Το πεδίο αυτό ελέγχει αν θα αναφέρονται τα σφάλματα των ενσωματωμένων σκληρών<br>δίσκων κατά την εκκίνηση του συστήματος. Η επιλογή <b>Enable Smart Reporting</b> είναι<br>αδρανοποιημένη από προεπιλογή.                                                                                                    |
| USB Configuration | Σας επιτρέπει να δραστικοποιήσετε ή να αδρανοποιήσετε τον ενσωματωμένο ελεγκτή USB<br>για:                                                                                                    |

#### Πίνακας 28. System Configuration (Διάρθρωση συστήματος) (συνεχίζεται)

| Επιλογή                                  | Περιγραφή                                                                                                    |
|------------------------------------------|----------------------------------------------------------------------------------------------------|
|                                          | <ul> <li>Enable USB Boot Support</li> <li>Enable External USB Ports</li> <li>Με βάση την προεπιλεγμένη ρύθμιση όλες οι επιλογές είναι δραστικοποιημένες.</li> </ul>                                                                                                    |
| Thunderbolt Adapter<br>Configuration     | <ul> <li>Αυτή η ενότητα παρέχει τη δυνατότητα διαμόρφωσης του προσαρμογέα Thunderbolt.</li> <li>Thunderbolt - δραστικοποιημένη από προεπιλογή</li> <li>Enable Thunderbolt Boot Support - αδρανοποιημένη</li> <li>No security - αδρανοποιημένη</li> <li>User configuration - δραστικοποιημένη από προεπιλογή</li> <li>Secure connect - αδρανοποιημένη</li> <li>Display port and USB Only - αδρανοποιημένη</li> </ul>                                                                                        |
| USB PowerShare                           | Η επιλογή αυτή διαρθρώνει τη συμπεριφορά της δυνατότητας USB PowerShare.<br>• Enable USB PowerShare – αδρανοποιημένη από προεπιλογή<br>Αυτή η δυνατότητα επιτρέπει στους χρήστες να τροφοδοτούν ή να φορτίζουν<br>εξωτερικές συσκευές, όπως τηλέφωνα και φορητές συσκευές αναπαραγωγής μουσικής,<br>χρησιμοποιώντας την αποθηκευμένη ισχύ της μπαταρίας του συστήματος μέσω της<br>θύρας USB PowerShare του φορητού υπολογιστή ενώ βρίσκεται σε κατάσταση αναστολής<br>λειτουργίας.                        |
| Ήχος                                     | Σας επιτρέπει να δραστικοποιήσετε ή να αδρανοποιήσετε τον ενσωματωμένο ελεγκτή<br>ήχου. Η επιλογή <b>Enable Audio</b> είναι επιλεγμένη από προεπιλογή.<br>• Enable Microphone<br>• Enable Internal Speaker<br>Και οι δύο επιλογές είναι επιλεγμένες από προεπιλογή.                                                                                                    |
| Keyboard Illumination                    | Το πεδίο αυτό σας επιτρέπει να επιλέξετε τον τρόπο λειτουργίας της δυνατότητας<br>φωτισμού του πληκτρολογίου. Το επίπεδο φωτεινότητας του πληκτρολογίου μπορεί να<br>ρυθμιστεί από 0% έως 100%. Υπάρχουν οι εξής επιλογές:<br>Disabled<br>Dim<br>Bright                                                                                                    |
| Keyboard Backlight Timeout on<br>AC      | Κατά τη λήξη του χρονικού του ορίου, ο οπισθοφωτισμός του πληκτρολογίου χαμηλώνει<br>μέχρι να σβήσει μέσω ρεύματος AC. Η κύρια δυνατότητα φωτισμού του πληκτρολογίου<br>δεν επηρεάζεται. Ο φωτισμός του πληκτρολογίου θα συνεχίσει να υποστηρίζει τα<br>διάφορα επίπεδα φωτισμού. Αυτό το πεδίο έχει αποτέλεσμα όταν ο οπισθοφωτισμός είναι<br>δραστικοποιημένος. Υπάρχουν οι εξής επιλογές:<br>5 sec<br>10 sec – δραστικοποιημένη από προεπιλογή<br>15 sec<br>30 sec<br>1 min<br>5 min<br>15 min<br>Never |
| Keyboard Backlight Timeout on<br>Battery | Κατά τη λήξη του χρονικού του ορίου, ο οπισθοφωτισμός του πληκτρολογίου χαμηλώνει<br>μέχρι να σβήσει μέσω της μπαταρίας. Η κύρια δυνατότητα φωτισμού του πληκτρολογίου<br>δεν επηρεάζεται. Ο φωτισμός του πληκτρολογίου θα συνεχίσει να υποστηρίζει τα<br>διάφορα επίπεδα φωτισμού. Αυτό το πεδίο έχει αποτέλεσμα όταν ο οπισθοφωτισμός είναι<br>δραστικοποιημένος. Υπάρχουν οι εξής επιλογές:<br>5 sec<br>10 sec – δραστικοποιημένη από προεπιλογή                                                        |

| Πίνακας 28. Syster | n Configuration | (Διάρθρωση | συστήματος) | (συνεχίζεται) |
|--------------------|-----------------|------------|-------------|---------------|
|--------------------|-----------------|------------|-------------|---------------|

| Επιλογή                  | Περιγραφή                                                                                                    |
|--------------------------|----------------------------------------------------------------------------------------------------|
|                          | <ul> <li>15 sec</li> <li>30 sec</li> <li>1 min</li> <li>5 min</li> <li>15 min</li> <li>Never</li> </ul>                                                                                                    |
| Unobtrusive Mode         | <ul> <li>Enable Unobtrusive Mode (αδρανοποιημένη από προεπιλογή)</li> </ul>                                                                                                    |
|                          | Όταν είναι δραστικοποιημένη, με το πάτημα των πλήκτρων Fn+Shift+B απενεργοποιούνται όλες οι εκπομπές φωτός και ήχου από το σύστημα.                                                                                                    |
|                          | Πατήστε ξανά τα πλήκτρα Fn+Shift+Β για επιστροφή στην κανονική λειτουργία.                                                                                                    |
| Miscellaneous Devices    | <ul> <li>Σας επιτρέπει να δραστικοποιήσετε ή να αδρανοποιήσετε τις εξής συσκευές:</li> <li>Enable Camera – δραστικοποιημένη επιλογή με βάση την προεπιλεγμένη ρύθμιση</li> <li>Enable Hard Drive Free Fall Protection (δραστικοποιημένη από προεπιλογή)</li> <li>Enable Secure Digital (SD) Card (δραστικοποιημένη επιλογή με βάση την προεπιλεγμένη ρύθμιση)</li> <li>Secure Digital (SD) Card Boot</li> <li>Secure Digital (SD) Card Read-Only Mode</li> </ul> |
| MAC Address Pass-Through | <ul> <li>System Unique MAC Address (αδρανοποιημένη από προεπιλογή)</li> <li>Integrated NIC 1 MAC Address</li> <li>Disabled (Αδρανοποιημένη επιλογή)</li> <li>Αυτή η δυνατότητα αντικαθιστά την εξωτερική διεύθυνση MAC του NIC (σε υποστηριζόμενο σταθμό σύνδεσης ή κλειδί ασφαλείας) με την επιλεγμένη διεύθυνση MAC από το σύστημα. Η προεπιλεγμένη ρύθμιση είναι να χρησιμοποιείται η διεύθυνση MAC διέλευσης.</li> </ul>                                     |

### Video (Κάρτα γραφικών)

#### Επιλογή Περιγραφή

LCD Brightness Σας επιτρέπει να ορίσετε τη φωτεινότητα της οθόνης ανάλογα με την πηγή τροφοδοσίας: On Battery (Με μπαταρία) και On AC (Με εναλλασσόμενο ρεύμα). Η φωτεινότητα της οθόνης LCD είναι ανεξάρτητη για την μπαταρία και τον προσαρμογέα AC. Μπορεί να οριστεί με το ρυθμιστικό.

() ΣΗΜΕΙΩΣΗ: Η ρύθμιση γραφικών είναι ορατή μόνο όταν στο σύστημα υπάρχει εγκατεστημένη κάρτα γραφικών.

### Security (Ασφάλεια)

#### Πίνακας 29. Security (Ασφάλεια)

| Επιλογή                                                             | Περιγραφή                                                                                                    |
|---------------------------------------------------------------------|----------------------------------------------------------------------------------------------------|
| Admin Password ( <b>Κωδικός</b><br>π <b>ρόσβασης διαχειριστή</b> )  | Σας επιτρέπει να ορίσετε, να αλλάξετε και να διαγράψετε τον κωδικό πρόσβασης<br>διαχειριστή.                                                |
| System Password ( <b>Κωδικός</b><br>π <b>ρόσβασης στο σύστημα</b> ) | Σας επιτρέπει να ορίσετε, να αλλάξετε και να διαγράψετε τον κωδικό πρόσβασης<br>συστήματος.                                                 |
| Internal HDD-2 Password                                             | Η επιλογή αυτή σας επιτρέπει να καθορίσετε, να αλλάξετε ή να διαγράψετε τον κωδικό<br>πρόσβασης στον εσωτερικό σκληρό δίσκο του συστήματος. |
| Strong Password                                                     | Η επιλογή αυτή σας επιτρέπει να δραστικοποιήσετε ή να αδρανοποιήσετε ισχυρούς<br>κωδικούς πρόσβασης για το σύστημα.                         |

#### Πίνακας 29. Security (Ασφάλεια) (συνεχίζεται)

| Επιλογή                                               | Περιγραφή                                                                                                    |  |
|-------------------------------------------------------|----------------------------------------------------------------------------------------------------|--|
| Password Configuration                                | Σας επιτρέπει να ελέγχετε τον κατώτερο και τον ανώτερο αριθμό χαρακτήρων που<br>επιτρέπονται για κωδικό πρόσβασης διαχειριστή και για τον κωδικό πρόσβασης στο<br>σύστημα. Ο αριθμός των χαρακτήρων κυμαίνεται μεταξύ 4 και 32.                                                                                                    |  |
| Password Bypass (Παράβλεψη<br>κωδικού πρόσβασης)      | <ul> <li>Η επιλογή αυτή σας δίνει τη δυνατότητα να παραβλέψετε τις προτροπές για κωδικό πρόσβασης στο σύστημα (εκκίνηση) και κωδικό πρόσβασης στον εσωτερικό σκληρό δίσκο κατά την επανεκκίνηση του συστήματος.</li> <li>Disabled (Απενεργοποιημένη) – Ζητείται πάντα ο κωδικός πρόσβασης συστήματος και εσωτερικού σκληρού δίσκου όταν έχουν καθοριστεί κωδικοί πρόσβασης. Δραστικοποιημένη από προεπιλογή.</li> <li>Reboot Bypass (Παράβλεψη επανεκκίνησης) — Να γίνεται παράβλέψη των προτροπών για πληκτρολόγηση κωδικού πρόσβασης κατά την επανεκκίνηση).</li> <li>ΣΗΜΕΙΩΣΗ: Το σύστημα θα ζητά πάντα τους κωδικούς πρόσβασης συστήματος και εσωτερικού σκληρού δίσκου όταν τίθεται σε λειτουργία από κατάσταση απενεργοποίησης (ψυχρή εκκίνηση). Επίσης, το σύστημα θα ζητά πάντα κωδικούς πρόσβασης να υπάρχουν.</li> </ul>                                                                                                    |  |
| Password Change ( <b>Αλλαγή</b><br>κωδικού πρόσβασης) | Η επιλογή αυτή σας δίνει τη δυνατότητα να προσδιορίσετε αν επιτρέπονται οι αλλαγές<br>στους κωδικούς πρόσβασης στο σύστημα και τον σκληρό δίσκο όταν έχει καθοριστεί<br>πρόσβασης διαχειριστή.                                                                                                    |  |
|                                                       | Allow Non-Admin Password Changes (Να επιτρέπονται οι αλλαγές σε κωδικούς<br>πρόσβασης χωρίς κωδικό πρόσβασης διαχειριστή) - Με βάση την προεπιλεγμένη<br>ρύθμιση η επιλογή αυτή είναι δραστικοποιημένη.                                                                                                    |  |
| UEFI Capsule Firmware<br>Updates                      | Η επιλογή αυτή ελέγχει αν το σύστημα επιτρέπει την ενημέρωση του BIOS μέσω πακέτων<br>ενημέρωσης με κάψουλες UEFI. Προεπιλεγμένη ρύθμιση. Αν αδρανοποιήσετε την επιλογή<br>αυτή, θα απαγορευτούν οι ενημερώσεις του BIOS από υπηρεσίες όπως η Microsoft<br>Windows Update και η Linux Vendor Firmware Service (LVFS).                                                                                                    |  |
| TPM 2.0 Security                                      | <ul> <li>Σας επιτρέπει να ελέγχετε αν θα είναι ορατή για το λειτουργικό σύστημα η μονάδα αξιόπιστης πλατφόρμας (Trusted Platform Module (TPM)).</li> <li>TPM On (Δραστικοποίηση TPM) (προεπιλεγμένη ρύθμιση)</li> <li>Clear (Διαγραφή)</li> <li>PPI Bypass for Enable Commands (Παράκαμψη PPI για εντολές δραστικοποίησης)</li> <li>PPI Bypass for Disable Commands (Παράκαμψη PPI για εντολές αδρανοποίησης)</li> <li>PPI Bypass for Clear Commands (Παράκαμψη PPI για εντολές αδρανοποίησης)</li> <li>PPI Bypass for Clear Commands (Παράκαμψη PPI για εντολές αδρανοποίησης)</li> <li>Attestation Enable (Δραστικοποίηση επιβεβαίωσης) (προεπιλεγμένη ρύθμιση)</li> <li>Key Storage Enable (Δραστικοποίηση αποθήκευσης κλειδιών) (προεπιλεγμένη ρύθμιση)</li> <li>SHA-256 (προεπιλεγμένη ρύθμιση)</li> <li>Eπιλέξτε οποιοδήποτε από τα παρακάτω:</li> <li>Disabled (Δραστικοποιημένη επιλογή)</li> <li>Enabled (Δραστικοποιημένη) (προεπιλεγμένη ρύθμιση)</li> </ul> |  |
| Absolute                                              | <ul> <li>Το πεδίο αυτό σας δίνει τη δυνατότητα να δραστικοποιήσετε, να αδρανοποιήσετε ή να αδρανοποιήσετε μόνιμα τη διασύνδεση της μονάδας BIOS της προαιρετικής υπηρεσίας</li> <li>Absolute Persistence Module από το λογισμικό Absolute.</li> <li>Enabled - Προεπιλεγμένη ρύθμιση.</li> <li>Disabled (Αδρανοποιημένη επιλογή)</li> <li>Permanently Disabled</li> </ul>                                                                                                    |  |
| OROM Keyboard Access                                  | <ul> <li>Αυτή η επιλογή καθορίζει αν οι χρήστες θα μπορούν να μπουν στην οθόνη διαμόρφωσης</li> <li>Option ROM (Προαιρετική ROM) μέσω πλήκτρων συντόμευσης κατά την εκκίνηση.</li> <li>Enabled (Δραστικοποιημένη) (προεπιλεγμένη ρύθμιση)</li> <li>Disabled (Αδρανοποιημένη επιλογή)</li> <li>One Time Enable (Δραστικοποίηση για μία φορά)</li> </ul>                                                                                                    |  |

#### Πίνακας 29. Security (Ασφάλεια) (συνεχίζεται)

| Επιλογή                 | Περιγραφή                                                                                                    |
|-------------------------|----------------------------------------------------------------------------------------------------|
| Admin Setup Lockout     | Σας επιτρέπει να απαγορεύσετε στους χρήστες την είσοδο στο πρόγραμμα System<br>Setup (Ρύθμιση συστήματος) όταν έχει καθοριστεί κωδικός πρόσβασης διαχειριστή. Μη<br>προεπιλεγμένη ρύθμιση.           |
| Master Password Lockout | Σας επιτρέπει να αδρανοποιήσετε την υποστήριξη κύριου κωδικού πρόσβασης. Για να<br>αλλάξετε τη ρύθμιση, πρέπει να διαγράψετε τους κωδικούς πρόσβασης στον σκληρό<br>δίσκο. Μη προεπιλεγμένη ρύθμιση. |
| SMM Security Mitigation | Η επιλογή αυτή σάς επιτρέπει να δραστικοποιήσετε ή να αδρανοποιήσετε πρόσθετες<br>προστασίες UEFI SMM Security Mitigation. Μη προεπιλεγμένη ρύθμιση.                                                 |

### Secure Boot (Ασφαλής εκκίνηση)

#### Πίνακας 30. Secure Boot (Ασφαλής εκκίνηση)

| Επιλογή                                                      | Περιγραφή                                                                                                    |
|--------------------------------------------------------------|----------------------------------------------------------------------------------------------------|
| Secure Boot Enable<br>(Δραστικοποίηση ασφαλούς<br>εκκίνησης) | <ul> <li>Σας επιτρέπει να δραστικοποιήσετε ή να αδρανοποιήσετε τη δυνατότητα Secure Boot (Ασφαλής εκκίνηση).</li> <li>Secure Boot Enable (Δραστικοποίηση ασφαλούς εκκίνησης)</li> <li>Μη επιλεγμένη ρύθμιση.</li> </ul>                                                                                                    |
| Secure Boot Mode                                             | <ul> <li>Σας επιτρέπει να τροποποιείτε τη συμπεριφορά της ασφαλούς εκκίνησης για να επιτρέπετε την αξιολόγηση ή την επιβολή των υπογραφών του προγράμματος οδήγησης UEFI.</li> <li>Deployed Mode (Υλοποιημένη λειτουργία) (προεπιλογή)</li> <li>Audit Mode (Λειτουργία ελέγχου)</li> </ul>                                                                                                    |
| Expert key Management                                        | <ul> <li>Σας επιτρέπει να χειρίζεστε τις βάσεις δεδομένων κλειδιών ασφαλείας μόνο αν<br/>το σύστημα βρίσκεται σε προσαρμοσμένη λειτουργία. Η επιλογή Enable Custom</li> <li>Mode (Ενεργοποίηση προσαρμοσμένης λειτουργίας) είναι απενεργοποιημένη από<br/>προεπιλογή. Υπάρχουν οι εξής επιλογές:</li> <li>PK (προεπιλογή)</li> <li>KEK</li> <li>db</li> <li>dbx</li> <li>Av ενεργοποιήσετε τη δυνατότητα Custom Mode (Προσαρμοσμένη λειτουργία),<br/>εμφανίζονται οι σχετικές επιλογές για PK, KEK, db, dbx. Υπάρχουν οι εξής επιλογές:</li> <li>Save to File (Αποθήκευση σε αρχείο) - Αποθηκεύει το κλειδί σε αρχείο που<br/>επιλέγει ο χρήστης.</li> <li>Replace from File (Αντικατάσταση από αρχείο) - Αντικαθιστά το τρέχον κλειδί με<br/>κάποιο κλειδί από αρχείο που επιλέγει ο χρήστης.</li> <li>Append from File (Προσάρτηση από αρχείο) - Προσθέτει κλειδί στην τρέχουσα<br/>βάση δεδομένων από αρχείο που επιλέγει ο χρήστης.</li> <li>Delete (Διαγραφή) - Διαγράφει το επιλεγμένο κλειδί.</li> <li>Reset All Keys (Επαναφορά όλων των κλειδιών) - Επαναφέρει στην<br/>προεπιλεγμένη ρύθμιση.</li> <li>Delete All Keys (Διαγραφή όλων των κλειδιών) - Διαγράφει όλα τα κλειδιά.</li> <li>(ĭ) ΣΗΜΕΙΩΣΗ: Αν αδρανοποιήσετε την Custom Mode (Λειτουργία εξατομίκευσης),<br/>όλες οι αλλαγές θα διαγραφούν και θα γίνει επαναφορά των κλειδιών στις<br/>προεπιλεγμένες ρυθμίσεις.</li> </ul> |

### Intel Software Guard Extensions (Επεκτάσεις προστασίας λογισμικού της Intel)

#### Πίνακας 31. Intel Software Guard Extensions (Επεκτάσεις προστασίας λογισμικού της Intel)

| Επιλογή             | Περιγραφή                                                                                                    |
|---------------------|----------------------------------------------------------------------------------------------------|
| Intel SGX Enable    | Το πεδίο αυτό καθορίζει την παροχή ενός ασφαλούς<br>περιβάλλοντος για εκτέλεση κώδικα και αποθήκευση<br>ευαίσθητων πληροφοριών στο πλαίσιο του κύριου<br>λειτουργικού συστήματος. |
|                     | Κάντε κλικ σε μία από τις ακόλουθες επιλογές:                                                                                                    |
|                     | <ul> <li>Αδρανοποιημένο</li> <li>Enabled (Δραστικοποιημένη επιλογή)</li> <li>Software controlled (Έλεγχος από λογισμικό)—<br/>Προεπιλογή</li> </ul>                               |
| Enclave Memory Size | Η επιλογή αυτή καθορίζει τη ρύθμιση SGX Enclave Reserve<br>Memory Size (Μέγεθος εφεδρικής μνήμης στην περιοχή<br>SGX)                                                             |
|                     | Κάντε κλικ σε μία από τις ακόλουθες επιλογές:                                                                                                    |
|                     | • 32 MB                                                                                                    |
|                     | • 64 MB                                                                                                    |
|                     | • 128 ΜΒ-Προεπιλογη                                                                                                    |

### Performance (Επιδόσεις)

#### Πίνακας 32. Performance (Επιδόσεις)

| Επιλογή            | Περιγραφή                                                                                                    |
|--------------------|----------------------------------------------------------------------------------------------------|
| Multi Core Support | Αυτό το πεδίο καθορίζει αν ο επεξεργαστής έχει έναν<br>ή όλους τους πυρήνες ενεργοποιημένους. Η απόδοση<br>ορισμένων εφαρμογών βελτιώνεται με τους πρόσθετους<br>πυρήνες. |
|                    | <ul> <li>ΑΙΙ (Όλοι)—Προεπιλογή</li> </ul>                                                                                                    |
|                    | • 1                                                                                                    |
|                    | • 2<br>• 3                                                                                                    |
| Intel SpeedStep    | Σας δίνει τη δυνατότητα δραστικοποίησης ή αδρανοποίησης<br>της λειτουργίας Intel SpeedStep του επεξεργαστή.                                                               |
|                    | <ul> <li>Enable Intel SpeedStep (Δραστικοποίηση Intel<br/>SpeedStep)</li> </ul>                                                                                           |
|                    | Αυτή η επιλογή είναι ρυθμισμένη από προεπιλογή.                                                                                                    |
| C-States Control   | Σας επιτρέπει να δραστικοποιήσετε ή να αδρανοποιήσετε<br>τις πρόσθετες καταστάσεις αναστολής λειτουργίας του<br>επεξεργαστή.                                              |
|                    | <ul> <li>C states (Καταστάσεις C)</li> </ul>                                                                                                    |
|                    | Αυτή η επιλογή είναι ρυθμισμένη από προεπιλογή.                                                                                                    |
| Intel TurboBoost   | Σας επιτρέπει να δραστικοποιήσετε ή να αδρανοποιήσετε τη<br>λειτουργία TurboBoost του επεξεργαστή.                                                                        |
|                    | <ul> <li>Enable Intel TurboBoost (Δραστικοποίηση Intel<br/>TurboBoost)</li> </ul>                                                                                         |

#### Πίνακας 32. Performance (Επιδόσεις) (συνεχίζεται)

| Επιλογή              | Περιγραφή                                                                                                    |
|----------------------|----------------------------------------------------------------------------------------------------|
|                      | Αυτή η επιλογή είναι ρυθμισμένη από προεπιλογή.                                                                                                    |
| Hyper-Thread Control | Σας επιτρέπει να δραστικοποιήσετε ή να αδρανοποιήσετε<br>την υπερνημάτωση (HyperThreading) στον επεξεργαστή.<br>• Disabled (Αδρανοποιημένη επιλογή)<br>• Enabled (Δραστικοποιημένο) – Προεπιλογή |

### Διαχείριση ενέργειας

| Επιλογή                                                                          | Περιγραφή                                                                                                    |
|----------------------------------------------------------------------------------|----------------------------------------------------------------------------------------------------|
| AC Behavior                                                                      | Σας επιτρέπει να δραστικοποιήσετε ή να αδρανοποιήσετε την αυτόματη έναρξη λειτουργίας του<br>υπολογιστή όταν υπάρχει συνδεδεμένος προσαρμογέας ισχύος AC.                                                                                                    |
|                                                                                  | Προεπιλεγμένη ρύθμιση: Δεν είναι επιλεγμένη η δυνατότητα Wake on AC (Αφύπνιση με<br>εναλλασσόμενο ρεύμα (AC)).                                                                                                    |
| Enable Intel                                                                     | <ul> <li>Enable Intel Speed Shift Technology (Δραστικοποίηση Intel Speed Shift Technology)</li> </ul>                                                                                                    |
| Speed Shift<br>Technology<br>(Δραστικοποίηση<br>Intel Speed Shift<br>Technology) | Προεπιλεγμένη ρύθμιση: Enabled (Δραστικοποιημένη επιλογή)                                                                                                    |
| Auto On Time                                                                     | <ul> <li>Σας επιτρέπει να ορίσετε την ώρα που πρέπει να ενεργοποιείται αυτόματα ο υπολογιστής. Υπάρχουν οι εξής επιλογές:</li> <li>Disabled (Αδρανοποιημένη επιλογή)</li> <li>Every Day (Κάθε μέρα)</li> <li>Weekdays (Εργάσιμες ημέρες της εβδομάδας)</li> <li>Select Days (Επιλογή ημερών)</li> </ul>                                                                                                    |
|                                                                                  | Προεπιλεγμένη ρύθμιση: Disabled (Αδρανοποιημένη)                                                                                                    |
| USB Wake<br>Support                                                              | <ul> <li>Σας επιτρέπει να δραστικοποιήσετε συσκευές USB για αφύπνιση του συστήματος από την κατάσταση αναμονής.</li> <li>ΣΗΜΕΙΩΣΗ: Η δυνατότητα αυτή λειτουργεί μόνο όταν είναι συνδεδεμένος ο προσαρμογέας ισχύος AC. Αν αφαιρέσετε τον προσαρμογέα ισχύος AC κατά την κατάσταση αναμονής, η ρύθμιση συστήματος θα διακόψει την παροχή ισχύος προς όλες τις θύρες USB για να διατηρηθεί η ισχύς της μπαταρίας.</li> </ul> |
|                                                                                  | <ul> <li>Enable USB Wake Support (Δραστικοποίηση υποστήριξης αφύπνισης μέσω USB)</li> </ul>                                                                                                    |
| Wireless Radio<br>Control                                                        | Αν δραστικοποιηθεί, αυτή η δυνατότητα ανιχνεύει αν το σύστημα είναι συνδεδεμένο σε ενσύρματο<br>δίκτυο και αδρανοποιεί αναλόγως τις επιλεγμένες λειτουργίες ασύρματης επικοινωνίας (WLAN ή/και<br>WWAN).<br>• Control WLAN radio – αδρανοποιημένη                                                                                                    |
| Wake on LAN                                                                      | <ul> <li>Σας επιτρέπει να δραστικοποιήσετε ή να αδρανοποιήσετε τη δυνατότητα που θέτει σε λειτουργία τον υπολογιστή ενώ είναι σβηστός όταν του δοθεί το έναυσμα μέσω σήματος τοπικού δικτύου (LAN).</li> <li>Disabled (Αδρανοποιημένη επιλογή)</li> <li>LAN Only (Μόνο μέσω τοπικού δικτύου (LAN))</li> <li>LAN with PXE Boot (Μέσω τοπικού δικτύου (LAN) με εκκίνηση PXE)</li> </ul>                                      |
|                                                                                  | ι ιροεπιλεγμενη ρυθμιση: Disabled (Αδρανοποιημενη)                                                                                                    |
| Block Sleep                                                                      | Αυτή η επιλογή σάς επιτρέπει να εμποδίσετε τη μετάβαση σε κατάσταση αναστολής λειτουργίας<br>σε περιβάλλον λειτουργικού συστήματος. Όταν δραστικοποιείται, το σύστημα δεν μεταβαίνει σε<br>κατάσταση αναστολής λειτουργίας.                                                                                                    |
|                                                                                  | Block Sleep – αδρανοποιημένη                                                                                                    |

| Επιλογή                                     | Περιγραφή                                                                                                    |
|---------------------------------------------|----------------------------------------------------------------------------------------------------|
| Peak Shift                                  | Η επιλογή αυτή σάς επιτρέπει να ελαχιστοποιείτε την κατανάλωση ενέργειας AC κατά τις ώρες αιχμής<br>ισχύος της ημέρας. Αφού ενεργοποιήσετε αυτήν την επιλογή, το σύστημά σας θα λειτουργεί μόνο με<br>την μπαταρία, ακόμη κι αν συνδεθεί ο προσαρμογέας ισχύος AC.<br>• Enable Peak Shift (Δραστικοποίηση ωρών αιχμής) – αδρανοποιημένη<br>• Set battery threshold (15% to 100%) (Ορισμός ορίου μπαταρίας (15% έως 100%) – 15%<br>(ενεργοποιημένη από προεπιλογή)                                                                                                    |
| Advanced<br>Battery Charge<br>Configuration | Αυτή η επιλογή σάς επιτρέπει να μεγιστοποιήσετε την εύρυθμη λειτουργία της μπαταρίας. Αν<br>δραστικοποιήσετε αυτήν την επιλογή, το σύστημά σας θα χρησιμοποιεί τον τυπικό αλγόριθμο<br>φόρτισης και άλλες τεχνικές κατά τη διάρκεια των μη εργάσιμων ωρών για να βελτιώσει την εύρυθμη<br>λειτουργία της μπαταρίας.                                                                                                    |
|                                             | Enable Advanced Battery Charge Mode (Δ <b>ραστικοποίηση λειτουργίας προηγμένης φόρτισης</b><br>μπ <b>αταρίας</b> ) – <b>αδρανοποιημένη</b>                                                                                                    |
| Primary<br>Battery Charge<br>Configuration  | <ul> <li>Σας επιτρέπει να επιλέξετε τον τρόπο φόρτισης της μπαταρίας. Υπάρχουν οι εξής επιλογές:</li> <li>Adaptive (Προσαρμοστική) – ενεργοποιημένη από προεπιλογή</li> <li>Standard (Τυπική) – Η μπαταρία φορτίζεται πλήρως με έναν τυπικό ρυθμό</li> <li>ExpressCharge (Υπερταχεία φόρτιση) – Η φόρτιση της μπαταρίας μπορεί να γίνει ταχύτερα μέσω της τεχνολογίας ταχείας φόρτισης της Dell.</li> <li>Primarily AC use (Χρήση πρωτίστως εναλλασσόμενου ρεύματος (AC))</li> <li>Custom</li> <li>Αν επιλέξετε Custom (Εξατομίκευση), μπορείτε να διαρθρώσετε και τις ρυθμίσεις Custom Charge Start (Έναρξη εξατομικευμένης φόρτισης) και Custom Charge Stop (Διακοπή εξατομικευμένης φόρτισης).</li> </ul> |
|                                             | υματαρίες. Για να ορίσετε αυτήν την επιλογή, απενεονοποιήστε την επιλογή <b>Advanced Battery</b>                                                                                                    |

# μπαταρίες. Για να ορίσετε αυτήν την επιλογή, απενεργοποιήστε την επιλογή Advanced Battery Charge Configuration (Προηγμένη διαμόρφωση φόρτισης μπαταρίας).

### Συμπεριφορά κατά τη διαδικασία POST

| Επιλογή                    | Περιγραφή                                                                                                    |
|----------------------------|----------------------------------------------------------------------------------------------------|
| Adapter<br>Warnings        | Σας επιτρέπει να δραστικοποιήσετε ή να αδρανοποιήσετε τα μηνύματα προειδοποίησης του<br>προγράμματος System Setup (Ρύθμιση συστήματος) (BIOS) όταν χρησιμοποιείτε ορισμένους<br>προσαρμογείς ισχύος.                                                                                                    |
|                            | Προεπιλεγμένη ρύθμιση: Enable Adapter Warnings (Δραστικοποίηση προειδοποιήσεων για<br>προσαρμογείς)                                                                                                    |
| Numlock Enable             | Σας επιτρέπει να δραστικοποιήσετε την επιλογή Numlock (Κλείδωμα αριθμών πλήκτρων) κατά την<br>εκκίνηση του υπολογιστή.                                                                                                    |
|                            | Enable Network (Δ <b>ραστικοποίηση δικτύου</b> ). Δ <b>ραστικοποιη</b> μ <b>ένη από προεπιλογή</b> .                                                                                                    |
| Fn Lock Options            | <ul> <li>Επιτρέπει στους συνδυασμούς πλήκτρων συντόμευσης Fn + Esc να εναλλάσσουν την κύρια συμπεριφορά των πλήκτρων F1-F12 μεταξύ των τυπικών και των δευτερευουσών λειτουργιών τους. Αν αδρανοποιήσετε αυτήν την επιλογή, δεν θα μπορείτε να κάνετε δυναμική εναλλαγή της κύριας συμπεριφοράς αυτών των πλήκτρων. Οι διαθέσιμες επιλογές είναι:</li> <li>Fn Lock (Κλείδωμα πλήκτρου Fn) – δραστικοποιημένη από προεπιλογή</li> <li>Lock Mode Disable/Standard (Αδρανοποίηση λειτουργίας κλειδώματος / Τυπική ) – δραστικοποιημένη από προεπιλογή</li> <li>Lock Mode Enable / Secondary (Δραστικοποίηση λειτουργίας κλειδώματος / Δευτερεύουσα)</li> </ul> |
| Fastboot                   | <ul> <li>Σας επιτρέπει να επιταχύνετε τη διαδικασία της εκκίνησης παρακάμπτοντας ορισμένα από τα βήματα συμβατότητας. Υπάρχουν οι εξής επιλογές:</li> <li>Minimal (Ελάχιστη)</li> <li>Thorough (Πλήρης) – δραστικοποιημένη από προεπιλογή</li> <li>Auto (Αυτόματα)</li> </ul>                                                                                                    |
| Extended BIOS<br>POST Time | Σας επιτρέπει να δημιουργήσετε μια επιπλέον καθυστέρηση πριν από την εκκίνηση. Υπάρχουν οι εξής<br>επιλογές:                                                                                                    |

| Επιλογή                | Περιγραφή                                                                                                    |  |
|------------------------|----------------------------------------------------------------------------------------------------|--|
|                        | <ul> <li>0 seconds (0 δευτερόλεπτα) - δραστικοποιημένη από προεπιλογή.</li> <li>5 seconds (5 δευτερόλεπτα)</li> <li>10 seconds (10 δευτερόλεπτα)</li> </ul>                                                                                                    |  |
| Full Screen Logo       | <ul> <li>Enable Full Screen Logo (Δραστικοποίηση λογότυπου πλήρους οθόνης) – μη δραστικοποιημένη</li> </ul>                                                                                                    |  |
| Warnings and<br>errors | <ul> <li>Prompt on warnings and errors (Ειδοποίηση για προειδοποιήσεις και σφάλματα) – δραστικοποιημένη από προεπιλογή</li> <li>Continue on warnings (Συνέχεια σε περίπτωση προειδοποιήσεων)</li> <li>Continue on warnings and errors (Συνέχεια σε περίπτωση προειδοποιήσεων και σφαλμάτων)</li> </ul> |  |

### Manageability (Διαχειρισιμότητα)

| Επιλογή                 | Περιγραφή                                                                                                    |
|-------------------------|----------------------------------------------------------------------------------------------------|
| Intel AMT<br>Capability | Σας επιτρέπει να εκτελείτε παροχή του ΑΜΤ και δραστικοποίηση της λειτουργίας MEBx Hotkey κατά<br>την εκκίνηση του συστήματος.<br>Disabled (Αδρανοποιημένη επιλογή)<br>Enabled - από προεπιλογή<br>Restrict MEBx Access                                                          |
| USB provision           | Αν δραστικοποιηθεί, επιτρέπει την παροχή των Intel AMT με χρήση του τοπικού αρχείου παροχής<br>μέσω συσκευής αποθήκευσης USB.<br>• Enable USB Provision - αδρανοποιημένη από προεπιλογή                                                                                         |
| MEBX Hotkey             | <ul> <li>Σας επιτρέπει να καθορίσετε αν θα δραστικοποιείται η λειτουργία MEBx Hotkey (Πλήκτρο άμεσης πρόσβασης MEBx) κατά την εκκίνηση του συστήματος.</li> <li>Enable MEBx Hotkey (Δραστικοποίηση πλήκτρου άμεσης πρόσβασης MEBx) – Δραστικοποιημένη από προεπιλογή</li> </ul> |

### Virtualization support (Υποστήριξη εικονικοποίησης)

| Επιλογή                                         | Περιγραφή                                                                                                    |
|-------------------------------------------------|----------------------------------------------------------------------------------------------------|
| Virtualization                                  | Αυτό το πεδίο καθορίζει αν ένα Virtual Machine Monitor (VMM) μπορεί να αξιοποιήσει τις υπό όρους<br>δυνατότητες υλικού που παρέχονται από την τεχνολογία εικονικοποίησης της Intel (Intel Virtualization).                                                                                                    |
|                                                 | Enable Intel Virtualization Technology (Δ <b>ραστικοποίηση τεχνολογίας εικονικοποίησης της</b> Intel) –<br>δραστικοποιημένη από προεπιλογή.                                                                                                    |
| VT for Direct I/O                               | Επιτρέπει ή απαγορεύει τη χρήση των πρόσθετων δυνατοτήτων του υλισμικού από την οθόνη κάποιας<br>εικονικής μηχανής (Virtual Machine Monitor (VMM)). Οι δυνατότητες αυτές παρέχονται από την<br>τεχνολογία εικονικοποίησης της Intel® για απευθείας είσοδο/έξοδο (I/O).                                                                                                    |
|                                                 | Enable Intel VT for Direct I/Ο (Δ <mark>ραστικοποίηση τεχνολογίας εικονικοποίησης της</mark> Intel <mark>για απευθείας</mark><br>είσοδο/έξοδο) - δραστικοποιημένη με βάση την προεπιλεγμένη ρύθμιση.                                                                                                    |
| Trusted<br>Execution<br>(Αξιόπιστη<br>εκτέλεση) | Η επιλογή αυτή καθορίζει αν ένα Measured Virtual Machine Monitor (MVMM) μπορεί να αξιοποιήσει<br>τις πρόσθετες δυνατότητες υλικού που παρέχει το Intel Trusted Execution Technology. Για χρήση<br>της δυνατότητας αυτής, πρέπει να είναι δραστικοποιημένες οι επιλογές TPM Virtualization Technology<br>(Τεχνολογία εικονικοποίησης μονάδας αξιόπιστης πλατφόρμας) και Virtualization Technology for Direct<br>Ι/Ο [Τεχνολογία εικονικοποίησης για απευθείας είσοδο/έξοδο (Ι/Ο)]. |
|                                                 | Trusted Execution ( <b>Αξιόπιστη εκτέλεση</b> ) - <mark>αδρανοποιημένη με βάση την προεπιλεγμένη ρύθμιση</mark> .                                                                                                    |

### Wireless (Ασύρματη σύνδεση)

#### Επιλογή Περιγραφή

Enable

Wireless Device Σας επιτρέπει να δραστικοποιήσετε ή να αδρανοποιήσετε τις εσωτερικές συσκευές ασύρματης επικοινωνίας.

- WLAN
- Bluetooth

Με βάση την προεπιλεγμένη ρύθμιση όλες οι επιλογές είναι δραστικοποιημένες.

### Οθόνη Maintenance (Συντήρηση)

| Επιλογή                | Περιγραφή                                                                                                    |
|------------------------|----------------------------------------------------------------------------------------------------|
| Service Tag            | Παρουσιάζει την ετικέτα εξυπηρέτησης του υπολογιστή σας.                                                                                                    |
| Asset Tag              | Σας δίνει τη δυνατότητα να δημιουργήσετε ετικέτα περιουσιακών στοιχείων του συστήματος αν δεν<br>έχει ήδη καθοριστεί. Μη προεπιλεγμένη ρύθμιση.                                                                                                    |
| BIOS Downgrade         | Ελέγχει την υποβάθμιση του υλικολογισμικού του συστήματος σε προγενέστερες αναθεωρήσεις. Η<br>επιλογή Allow BIOS downgrade (Να επιτρέπεται υποβάθμιση του BIOS) είναι δραστικοποιημένη από<br>προεπιλογή.                                                                                                    |
| Data Wipe              | <ul> <li>Το πεδίο αυτό επιτρέπει στους χρήστες να διαγράψουν με ασφάλεια τα δεδομένα σε όλες τις εσωτερικές συσκευές αποθήκευσης. Η επιλογή Wipe on Next boot (Διαγραφή περιεχομένων κατά την επόμενη εκκίνηση) δεν είναι δραστικοποιημένη από προεπιλογή. Οι συσκευές που επηρεάζονται είναι οι εξής:</li> <li>Internal SATA HDD/SSD (Εσωτερικός σκληρός δίσκος/μονάδα δίσκου στερεάς κατάστασης SATA)</li> <li>Internal M.2 SATA SSD (Εσωτερική μονάδα δίσκου στερεάς κατάστασης M.2 SATA)</li> <li>Internal M.2 PCIe SSD (Εσωτερική μονάδα δίσκου στερεάς κατάστασης M.2 PCIe)</li> <li>Internal eMMC (Εσωτερική μονάδα eMMC)</li> </ul> |
| BIOS Recovery          | <ul> <li>Το πεδίο αυτό σας επιτρέπει να αποκαταστήσετε το σύστημά σας από ορισμένες συνθήκες αλλοιωμένου BIOS χρησιμοποιώντας αρχείο ανάκτησης στον πρωτεύοντα σκληρό του δίσκο ή σε εξωτερικό κλειδί USB.</li> <li>BIOS Recovery from Hard Drive (Αποκατάσταση BIOS από σκληρό δίσκο) – δραστικοποιημένη από προεπιλογή</li> <li>Always perform integrity check (Να εκτελείται πάντα έλεγχος ακεραιότητας) – αδρανοποιημένη από προεπιλογή</li> </ul>                                                                                                    |
| First Power On<br>Date | Αυτή η επιλογή σάς επιτρέπει να ορίσετε ημερομηνία απόκτησης κυριότητας.<br>● Set Ownership Date – αδρανοποιημένη από προεπιλογή                                                                                                    |

### System Logs (Αρχεία καταγραφής συμβάντων συστήματος)

| Επιλογή        | Περιγραφή                                                                                                    |
|----------------|----------------------------------------------------------------------------------------------------|
| BIOS Events    | <b>Σας επιτρέπει να δείτε και να διαγράψετε τα συμβάντα της διαδικασίας</b> POST <b>στο πρόγραμμα</b> System<br>Setup ( <b>Ρύθμιση συστήματος</b> ) (BIOS). |
| Thermal Events | <b>Σας επιτρέπει να δείτε και να διαγράψετε τα (θερμικά) συμβάντα στο πρόγραμμα</b> System Setup<br>(Ρύθμιση συστήματος).                                   |
| Power Events   | Σας επ <mark>ιτρέπει να δείτε και να διαγράψετε τα συμβάντα (ισχύος) στο πρόγραμμα</mark> System Setup<br>(Ρύθμιση συστήματος).                             |

# Ενημέρωση του BIOS σε Windows

#### Προϋποθέσεις

Συνιστούμε να ενημερώνετε το BIOS (πρόγραμμα ρύθμισης του συστήματος) όταν αντικαθιστάτε την πλακέτα συστήματος ή αν υπάρχει διαθέσιμη ενημερωμένη έκδοση. Στους φορητούς υπολογιστές, βεβαιωθείτε ότι η μπαταρία του υπολογιστή είναι πλήρως φορτισμένη και συνδεδεμένη σε πρίζα ρεύματος πριν ξεκινήσετε ενημέρωση του BIOS.

#### Πληροφορίες γι αυτήν την εργασία

ΣΗΜΕΙΩΣΗ: Αν το BitLocker είναι δραστικοποιημένο, πρέπει να ανασταλεί η λειτουργία του πριν από την ενημέρωση του BIOS του συστήματος και, στη συνέχεια, να δραστικοποιηθεί εκ νέου, μετά την ολοκλήρωση της ενημέρωσης του BIOS.

#### Βήματα

- 1. Επανεκκινήστε τον υπολογιστή.
- 2. Επισκεφτείτε την ιστοσελίδα Dell.com/support.
  - Εισαγάγετε τις απαιτούμενες πληροφορίες στα πεδία Service Tag ή Express Service Code και κάντε κλικ στην επιλογή Submit.
  - Κάντε κλικ στην επιλογή Detect Product και ακολουθήστε τις οδηγίες που εμφανίζονται στην οθόνη.
- 3. Αν δεν μπορείτε να εντοπίσετε ή να βρείτε την ετικέτα εξυπηρέτησης, κάντε κλικ στην επιλογή Choose from all products.
- 4. Επιλέξτε την κατηγορία Products από τη λίστα.

ΣΗΜΕΙΩΣΗ: Επιλέξτε την κατάλληλη κατηγορία, για να μεταβείτε στη σελίδα του προϊόντος

- 5. Επιλέξτε το μοντέλο του υπολογιστή σας και θα εμφανιστεί η σελίδα Product Support του υπολογιστή σας.
- Κάντε κλικ στην επιλογή Get drivers και κλικ στην επιλογή Drivers and Downloads. Ανοίγει η ενότητα Drivers and Downloads.
- 7. Κάντε κλικ στην επιλογή Find it myself.
- 8. Κάντε κλικ στην επιλογή BIOS για να δείτε τις εκδόσεις του BIOS.
- 9. Εντοπίστε το αρχείο της πιο πρόσφατα ενημερωμένης έκδοσης του BIOS και κάντε κλικ στην επιλογή Download.
- 10. Επιλέξτε τη μέθοδο λήψης που προτιμάτε στο παράθυρο Please select your download method below και κάντε κλικ στην επιλογή Download File. Εμφανίζεται το παράθυρο File Download.
- 11. Κάντε κλικ στην επιλογή Save για να αποθηκευτεί το αρχείο στον υπολογιστή σας.
- **12.** Κάντε κλικ στην επιλογή **Run** για να εγκαταστήσετε τις ενημερωμένες ρυθμίσεις του BIOS στον υπολογιστή σας. Ακολουθήστε τις οδηγίες που θα παρουσιαστούν στην οθόνη.

### Ενημέρωση του BIOS σε συστήματα με ενεργοποιημένο το BitLocker

ΠΡΟΣΟΧΗ: Αν δεν ανασταλεί η λειτουργία του BitLocker πριν από την ενημέρωση του BIOS, το σύστημα δεν θα αναγνωρίζει το κλειδί του BitLocker την επόμενη φορά που θα το επανεκκινήσετε. Στη συνέχεια θα σας ζητηθεί να εισαγάγετε το κλειδί ανάκτησης για να προχωρήσετε και το σύστημα θα το ζητά σε κάθε επανεκκίνηση. Αν το κλειδί ανάκτησης δεν είναι γνωστό, το αποτέλεσμα μπορεί να είναι απώλεια δεδομένων ή άσκοπη επανεγκατάσταση του λειτουργικού συστήματος. Για περισσότερες πληροφορίες σχετικά με αυτό το θέμα, δείτε στη γνωσιακή βάση δεδομένων το άρθρο: Updating the BIOS on Dell Systems With BitLocker Enabled (Ενημέρωση του BIOS στα συστήματα Dell με ενεργοποιημένο το BitLocker)

### Ενημέρωση του BIOS του συστήματος σας με χρήση μονάδας flash USB

#### Πληροφορίες γι αυτήν την εργασία

Εάν το σύστημα δεν μπορεί να φορτώσει τα Windows, αλλά πρέπει οπωσδήποτε να ενημερώσετε το BIOS, κάντε λήψη του αρχείου του BIOS σε ένα άλλο σύστημα και αποθηκεύστε το σε μια μονάδα flash USB με δυνατότητα εκκίνησης.

 ΣΗΜΕΙΩΣΗ: Θα πρέπει να χρησιμοποιήσετε μια μονάδα flash USB με δυνατότητα εκκίνησης. Για περαιτέρω λεπτομέρειες, ανατρέξτε στο ακόλουθο άρθρο: How to Create a Bootable USB Flash Drive using Dell Diagnostic
 Deployment Package (DDDP) [Πώς να δημιουργήσετε μονάδα flash USB με δυνατότητα εκκίνησης χρησιμοποιώντας
 το Dell Diagnostic Deployment Package (DDDP)]

#### Βήματα

- 1. Κάντε λήψη του αρχείου .ΕΧΕ ενημέρωσης του BIOS σε ένα άλλο σύστημα.
- 2. Αντιγράψτε το αρχείο, π.χ. O9010A12.EXE στη μονάδα flash USB με δυνατότητα εκκίνησης.
- **3.** Εισαγάγετε τη μονάδα flash USB στο σύστημα που απαιτεί την ενημέρωση του BIOS.
- **4.** Επανεκκινήστε το σύστημα και πατήστε F12 όταν εμφανιστεί το λογότυπο της Dell, για να ανοίξετε το μενού εκκίνησης μίας φοράς.
- 5. Χρησιμοποιώντας τα πλήκτρα βέλους, επιλέξτε USB Storage Device και πατήστε Enter.
- 6. Το σύστημα θα επανεκκινήσει σε περιβάλλον γραμμής εντολών διαγνωστικού ελέγχου C:\>.
- 7. Εκτελέστε το αρχείο πληκτρολογώντας το πλήρες όνομα του αρχείου, π.χ. O9010A12.exe, και πατήστε Enter.
- 8. Φορτώνεται το Βοηθητικό πρόγραμμα ενημέρωσης του BIOS. Ακολουθήστε τις οδηγίες στην οθόνη.

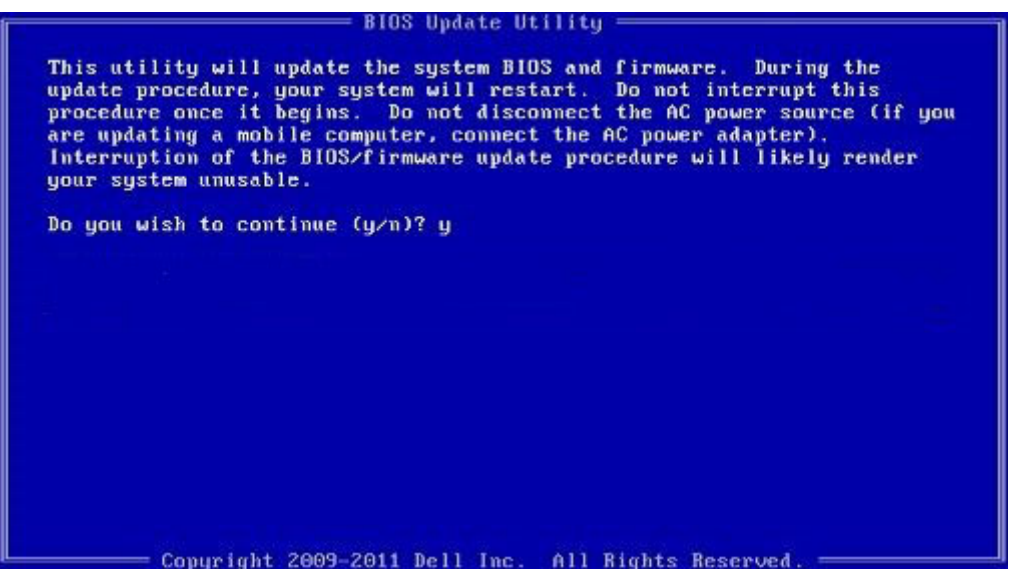

Αριθμός 1. Οθόνη ενημέρωσης του BIOS σε περιβάλλον DOS

# Κωδικός πρόσβασης στο σύστημα και κωδικός πρόσβασης για τη ρύθμιση

#### Πίνακας 33. Κωδικός πρόσβασης στο σύστημα και κωδικός πρόσβασης για τη ρύθμιση

| Τύπος κωδικού πρόσβασης                                          | Περιγραφή                                                                   |
|------------------------------------------------------------------|-----------------------------------------------------------------------------|
| System Password ( <b>Κωδικός</b> π <b>ρόσβασης στο σύστη</b> μα) | Κωδικός που πρέπει να πληκτρολογήσετε για να συνδεθείτε<br>στο σύστημά σας. |

#### Πίνακας 33. Κωδικός πρόσβασης στο σύστημα και κωδικός πρόσβασης για τη ρύθμιση (συνεχίζεται)

| Τύπος κωδικού πρόσβασης                                            | Περιγραφή                                                                                                    |
|--------------------------------------------------------------------|----------------------------------------------------------------------------------------------------|
| Setup password ( <b>Κωδικός</b> π <b>ρόσβασης για τη ρύθμιση</b> ) | Κωδικός πρόσβασης που πρέπει να πληκτρολογήσετε για<br>να αποκτήσετε πρόσβαση στις ρυθμίσεις του BIOS του<br>υπολογιστή σας και να κάνετε αλλαγές. |

Για την ασφάλεια του υπολογιστή σας, μπορείτε να δημιουργήσετε κωδικό πρόσβασης στο σύστημα και κωδικό πρόσβασης για τη ρύθμιση.

- ΠΡΟΣΟΧΗ: Οι λειτουργίες των κωδικών πρόσβασης παρέχουν μια βασική στάθμη ασφάλειας για τα δεδομένα στον υπολογιστή σας.
- Λ ΠΡΟΣΟΧΗ: Οποιοσδήποτε τρίτος μπορεί να αποκτήσει πρόσβαση στα δεδομένα που είναι αποθηκευμένα στον υπολογιστή σας αν δεν είναι κλειδωμένος και τον αφήσετε ανεπιτήρητο.
- ΣΗΜΕΙΩΣΗ: Η δυνατότητα κωδικού πρόσβασης στο σύστημα και κωδικού πρόσβασης για τη ρύθμιση είναι απενεργοποιημένη.

### Εκχώρηση κωδικού πρόσβασης για τη ρύθμιση του συστήματος

#### Προϋποθέσεις

Μπορείτε να εκχωρήσετε νέο κωδικό στην επιλογή System or Admin Passwordμόνο όταν η κατάστασή του είναι Not Set.

#### Πληροφορίες γι αυτήν την εργασία

Για είσοδο στο πρόγραμμα System Setup, πατήστε το πλήκτρο F2 αμέσως μετά την ενεργοποίηση ή την επανεκκίνηση του υπολογιστή.

#### Βήματα

- 1. Στην οθόνη System BIOS ή System Setup, επιλέξτε Security και πατήστε το πλήκτρο Enter. Εμφανίζεται η οθόνη Security.
- 2. Επιλέξτε System/Admin Password (Κωδικός πρόσβασης στο σύστημα ή διαχειριστή) και δημιουργήστε κωδικό πρόσβασης στο πεδίο Enter the new password (Εισαγάγετε τον νέο κωδικό πρόσβασης).

Για να καθορίσετε τον κωδικό πρόσβασης στο σύστημα, χρησιμοποιήστε τις παρακάτω οδηγίες:

- Ο κωδικός πρόσβασης μπορεί να περιλαμβάνει έως 32 χαρακτήρες.
- Ο κωδικός πρόσβασης μπορεί να περιέχει τους αριθμούς 0 έως 9.
- Έγκυροι χαρακτήρες είναι μόνο τα πεζά γράμματα. Τα κεφαλαία γράμματα δεν επιτρέπονται.
- Επιτρέπονται μόνο οι εξής ειδικοί χαρακτήρες: διάστημα, ("), (+), (,), (-), (.), (/), (;), ([), (\), (]), (`).
- 3. Πληκτρολογήστε τον κωδικό πρόσβασης στο σύστημα τον οποίο καταχωρίσατε προηγουμένως στο πεδίο Confirm new password και πατήστε OK.
- 4. Πατήστε το πλήκτρο Esc. Θα εμφανιστεί ένα μήνυμα που σας προτρέπει να αποθηκεύσετε τις αλλαγές.
- 5. Πατήστε το πλήκτρο Υ για να αποθηκευτούν οι αλλαγές. Ο υπολογιστής θα επανεκκινηθεί.

### Διαγραφή ή αλλαγή υπάρχοντος κωδικού πρόσβασης για τη ρύθμιση συστήματος

#### Προϋποθέσεις

Πριν επιχειρήσετε να διαγράψετε ή να αλλάξετε τον τρέχοντα κωδικό πρόσβασης στο σύστημα και τον κωδικό πρόσβασης για τη ρύθμιση, βεβαιωθείτε ότι η παράμετρος **Password Status** έχει την τιμή Unlocked (στο System Setup). Αν η ρύθμιση για την επιλογή **Password Status** είναι Locked, δεν μπορείτε να διαγράψετε ή να αλλάξετε τον τρέχοντα κωδικό πρόσβασης στο σύστημα ή τον τρέχοντα κωδικό πρόσβασης για τη ρύθμιση.

#### Πληροφορίες γι αυτήν την εργασία

Για είσοδο στο πρόγραμμα System Setup, πατηστε το πλήκτρο F2 αμέσως μετά την ενεργοποίηση ή την επανεκκίνηση του υπολογιστή.

#### Βήματα

- 1. Στην οθόνη System BIOS ή System Setup, επιλέξτε System Security και πατήστε Enter. Εμφανίζεται η οθόνη System Security.
- 2. Στην οθόνη System Security, επαληθεύστε ότι η επιλογή Password Status έχει τη ρύθμιση Unlocked.
- 3. Επιλέξτε System Password, αλλάξτε ή διαγράψτε τον υπάρχοντα κωδικό πρόσβασης στο σύστημα και πατήστε το πλήκτρο Enter ή το πλήκτρο Tab.
- 4. Επιλέξτε Setup Password, αλλάξτε ή διαγράψτε τον υπάρχοντα κωδικό πρόσβασης για τη ρύθμιση και πατήστε το πλήκτρο Enter ή το πλήκτρο Tab.
  - ΣΗΜΕΙΩΣΗ: Αν αλλάξετε τον κωδικό πρόσβασης στο σύστημα ή/και τον κωδικό πρόσβασης για τη ρύθμιση, πληκτρολογήστε ξανά τον νέο κωδικό πρόσβασης, όταν σας ζητηθεί. Αν διαγράψετε τον κωδικό πρόσβασης στο σύστημα και τον κωδικό πρόσβασης για τη ρύθμιση, επιβεβαιώστε τη διαγραφή, όταν σας ζητηθεί.
- 5. Πατήστε το πλήκτρο Esc. Θα εμφανιστεί ένα μήνυμα που σας προτρέπει να αποθηκεύσετε τις αλλαγές.
- 6. Πατήστε το πλήκτρο Υ για αποθήκευση των αλλαγών και έξοδο από το πρόγραμμα System Setup. Γίνεται επανεκκίνηση του υπολογιστή.

# Λήψη βοήθειας

#### Θέματα:

• Επικοινωνία με την Dell

### Επικοινωνία με την Dell

#### Προϋποθέσεις

[] ΣΗΜΕΙΩΣΗ: Αν δεν έχετε ενεργή σύνδεση στο Ίντερνετ, μπορείτε να βρείτε τις πληροφορίες επικοινωνίας στο τιμολόγιο αγοράς, στο δελτίο αποστολής, στον λογαριασμό ή στον κατάλογο προϊόντων της Dell.

#### Πληροφορίες γι αυτήν την εργασία

Η Dell παρέχει αρκετές επιλογές για υποστήριξη και εξυπηρέτηση μέσω Ίντερνετ και τηλεφώνου. Η διαθεσιμότητα ποικίλλει ανά χώρα και προϊόν και ορισμένες υπηρεσίες ενδέχεται να μην είναι διαθέσιμες στην περιοχή σας. Για να επικοινωνήσετε με την Dell σχετικά με θέματα που αφορούν τα τμήματα πωλήσεων, τεχνικής υποστήριξης ή εξυπηρέτησης πελατών:

#### Βήματα

- 1. Επισκεφτείτε την ιστοσελίδα Dell.com/support.
- 2. Επιλέξτε την κατηγορία υποστήριξης που θέλετε.
- 3. Επαληθεύστε τη χώρα ή την περιοχή σας στην αναπτυσσόμενη λίστα Choose A Country/Region (Επιλογή χώρας/ περιοχής) στο κάτω μέρος της σελίδας.
- 4. Επιλέξτε τον σύνδεσμο για την υπηρεσία ή την υποστήριξη που ενδείκνυται με βάση τις ανάγκες σας.